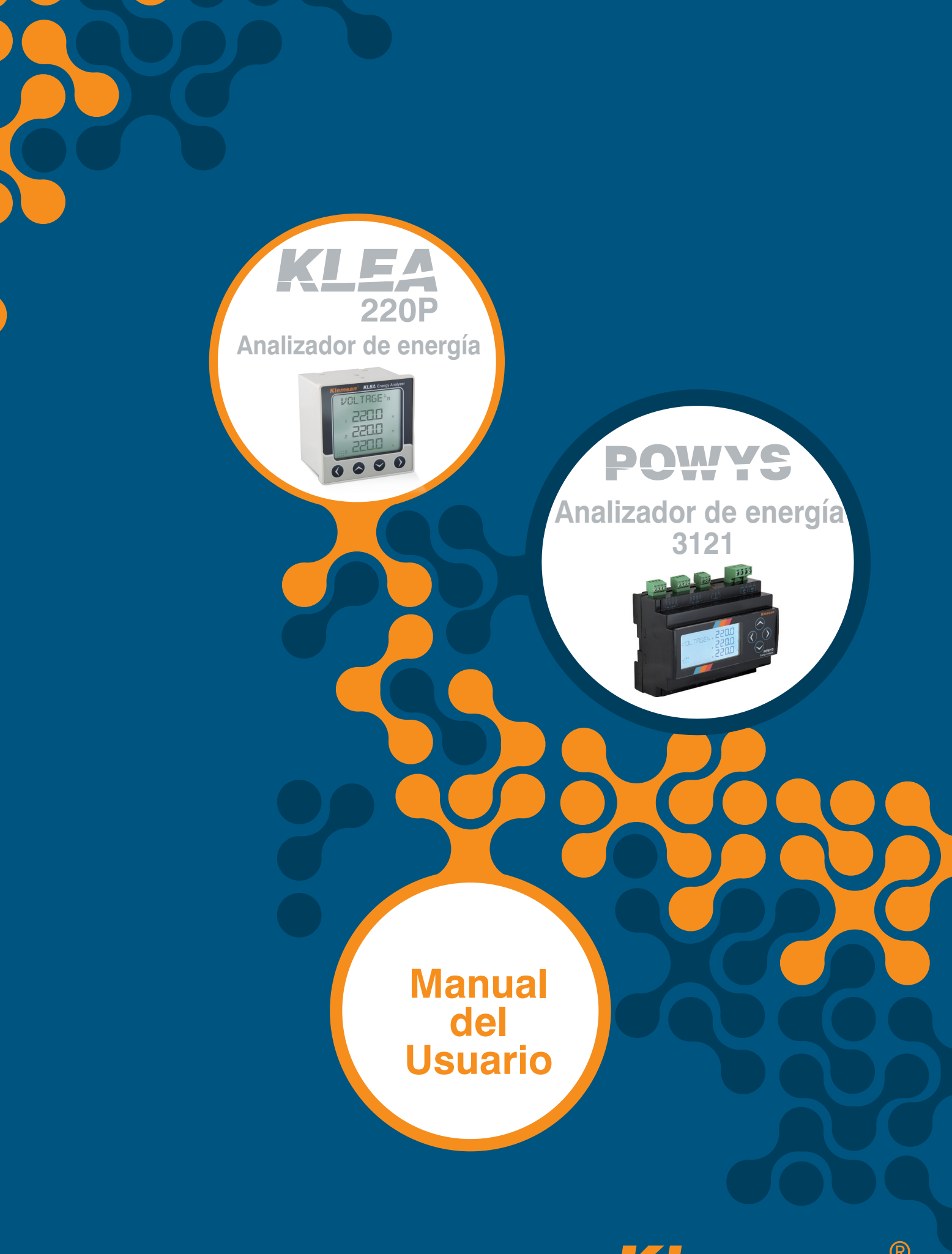

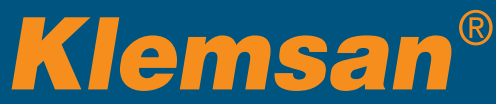

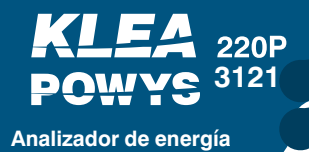

# CONTENIDO

| SECCIÓN 1. INFORMACIÓN GENERAL5                                                                                                    |  |
|----------------------------------------------------------------------------------------------------|--|
| 1.1. Características del Dispositivo51.2. Uso Adecuado y Condiciones de Seguridad61.3. Definiciones del panel71.4. Estructura del Menú81.4.1. Funciones de las Teclas81.5. Representación de Cuatro Cuadrantes11  |  |
| SECCIÓN 2. INSTALACIÓN13                                                                                                    |  |
| 2.1. Preparación para la Instalación132.2. Montaje132.3. Diagramas de Conexión142.3.1. Conexiones 3P-4W y 3P-3W142.3.2. Diagrama de Conexión de Salida Digital152.4. Dimensiones de KLEA 220P y POWYS 3121 (mm)15 |  |
| SECCIÓN 3. MENÚS17                                                                                                    |  |
| 3.1.     Menús de Medición Instantánea                                                                                                    |  |
| SECCIÓN 4. COMUNICACIÓN RS485                                                                                                    |  |
| 4.1. Datos de Lectura y Escritura                                                                                                    |  |
| SECCIÓN 5. AJUSTES DE VALORES DE FÁBRICA51                                                                                                    |  |
| SECCIÓN 6. ESPECIFICACIONES TÉCNICAS                                                                                                    |  |

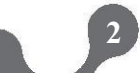

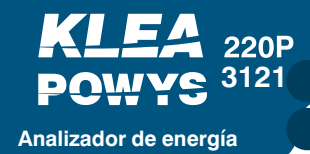

# **FIGURAS**

| Figura 1.1. Klea 220P Panel Frontal                           | 7  |
|---------------------------------------------------------------|----|
| Figura 1.2. Representación de Cuatro Cuadrantes               | 11 |
| Figura 2.1. Diagrama de Conexión                              | 14 |
| Figura 2.2. Diagrama de Conexión de Salida Digital            | 15 |
| Figura 2.3. Dimensiones para Klea 220P y POWYS 3121           | 15 |
| Figura 3.1. Menús de Medición Instantánea (Potencia Reactiva) | 17 |
| Figura 3.2. Menús de Medición Instantánea (Potencia Activa)   | 18 |
| Figura 3.3. Tarifa 1 Menú de Energía Activa Importada         | 20 |
| Figura 3.4. Tarifa 2 Menú de Energía Reactiva Exportada       | 21 |
| Figura 3.5. Menú de COUNTER2                                  | 22 |
| Figura 3.6. Ejemplo de Alarma                                 | 28 |

# **TABLAS**

| Tabla 1.1. Características del Producto                                       | 6  |
|-------------------------------------------------------------------------------|----|
| Tabla 1.2. Funciones de las Teclas                                            | 8  |
| Tabla 1.3. Menú de Interruptor-1 (Medición Instantánea y Sub-Menú)            | 9  |
| Tabla 1.4. Menú de Interruptor-2 (Energía, Contadores, Armónicos y Sub-menús) | 10 |
| Tabla 3.1. Menú de Medidores de Energía                                       | 19 |
| Tabla 3.2. Estructura del Menú de Contadores                                  | 22 |
| Tabla 3.3. Menú de Ajustes                                                    | 23 |
| Tabla 4.1. Datos de Lectura y escritura                                       | 37 |
| Tabla 4.2. Banderas de Alarma                                                 | 47 |
| Tabla 4.3. Listado de Descripción                                             | 49 |

3

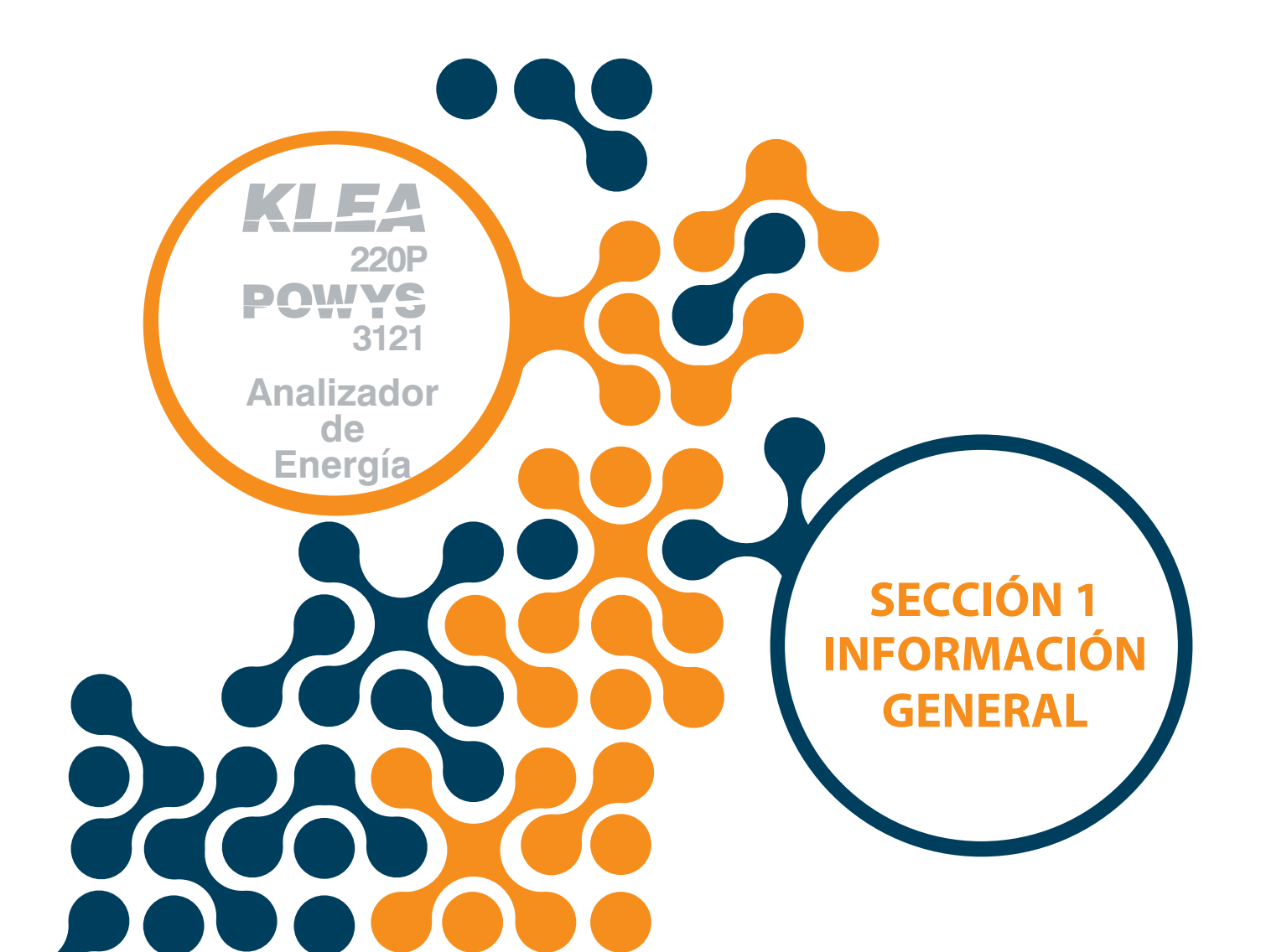

# 1.1. Características del Dispositivo

Klea 220P está diseñado para medir:

- Voltajes Fase-Neutro
- Voltajes Fase-Fase
- Corriente de Fase
- Corriente de Neutro
- Frecuencia
- Cos Ø
- Factores de Potencia
- Potencias Activas
- Potencias Reactivas
- Potencias Aparentes
- THDV
- THDI
- Armónicos de Corriente y voltaje 1-31

Además, Klea 220P posee numerosas características como:

- Información de pérdida de fase y visualización de secuencias de error.
- Determinación y guardado en la memoria de valores mínimos y máximos de corriente, voltaje, frecuencia, cos Ø, factor de potencia, THDV, THDI, activa, reactiva y aparente.
- Medición de corriente, potencia activa, potencia reactiva y potencia aparente y guardados en la memoria.
- Ajuste de parámetros para alarma de voltaje, corriente, frecuencia y factor de potencia.
- 2 medidores de tarifa. Estos medidores registran la energía activa importada, activa exportada, reactiva importada, y reactiva exportada.
- Registro de contador por horas (en horas), contador de hora actual (tiempo total energizado) y contador de interrupciones de potencia.
- Comunicación RS485 vía protocolo MODBUS RTU.
- Entradas digitales con el fin de iniciar el contador, 2da tarifa o contador por horas.
- Salidas digitales que pueden ser medidores de energía o contadores.
- 2 salidas de relé de alarma.
- Evita control no autorizado con contraseña de 4 dígitos.

| Tabla 1.1. Características de los productos |
|---------------------------------------------|
|---------------------------------------------|

|                                                               | KLEA 220P | POWYS 3121      |
|---------------------------------------------------------------|-----------|-----------------|
| Tipo de carcasa para el Dispositivo                           | Panel     | Montaje en riel |
| Mediciones Básicas (V,VLL, Ι, ΙΝ, F, Cos φ, PF, P, Q, S, THD) | •         | •               |
| Armónicos 1-31                                                | •         | •               |
| Valores Máx. – Mín.                                           | •         | •               |
| Valores de Demanda (I, P, Q, S)                               | •         | •               |
| On hour, Run Hour, Int                                        | •         | •               |
| Medidores de Energía                                          | 2 tarifas | 2 tarifas       |
| Asignación de Alarmas a los parámetros                        |           |                 |
| Relé de Alarma                                                | 2 Und.    | 2 Und.          |
| RS485                                                         | •         | •               |
| Entrada Digital                                               | 2 Und.    | 2 Und.          |
| Salida Digital                                                | 2 Und.    | 2 Und.          |
| Indicadores y LEDs                                            | •         | •               |
| N° de Orden                                                   | 606160    | 606305          |

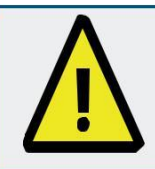

La estructura del menú de los analizadores de energía KLEA 220P y POWYS tienen las mismas especificaciones. Las descripciones son hechas para KLEA 220P.

# 1.2. Uso Adecuado y Condiciones de Seguridad.

- La instalación y el cableado deben ser realizados por técnicos autorizados de acuerdo con las instrucciones del manual del usuario. NO active el dispositivo sin el cableado apropiado.
- Asegúrese que el dispositivo esté des energizado antes de conectarlo a la red eléctrica.
- Las terminales k-l del transformador de corriente deben ser cortocircuitadas en otra
- ubicación antes de desconectar los transformadores de corriente. De lo contrario se
   pueden generar altos voltajes peligrosos en el secundario de los transformadores de
  - Use un paño seco para limpiar el dispositivo. NO use alcohol, thinner o cualquier
- material corrosivo.

corriente.

- Asegúrese que el cableado esté propiamente hecho antes de activar el dispositivo.
- NO abra el dispositivo. No hay partes reparables por el usuario en el interior.
- Mantenga el dispositivo lejos de la humedad, agua, vibraciones y polvo.
- Es recomendable conectar un Interruptor o un fusible automático entre la corriente de entrada del dispositivo y las redes eléctricas (2 amps).

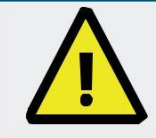

El fabricante o se responsabiliza por consecuencias indeseadas si no se atienden las medidas anteriores.

# 1.3. Definiciones del Panel

220P 3121

#### **Panel Frontal**

Analizador de energía

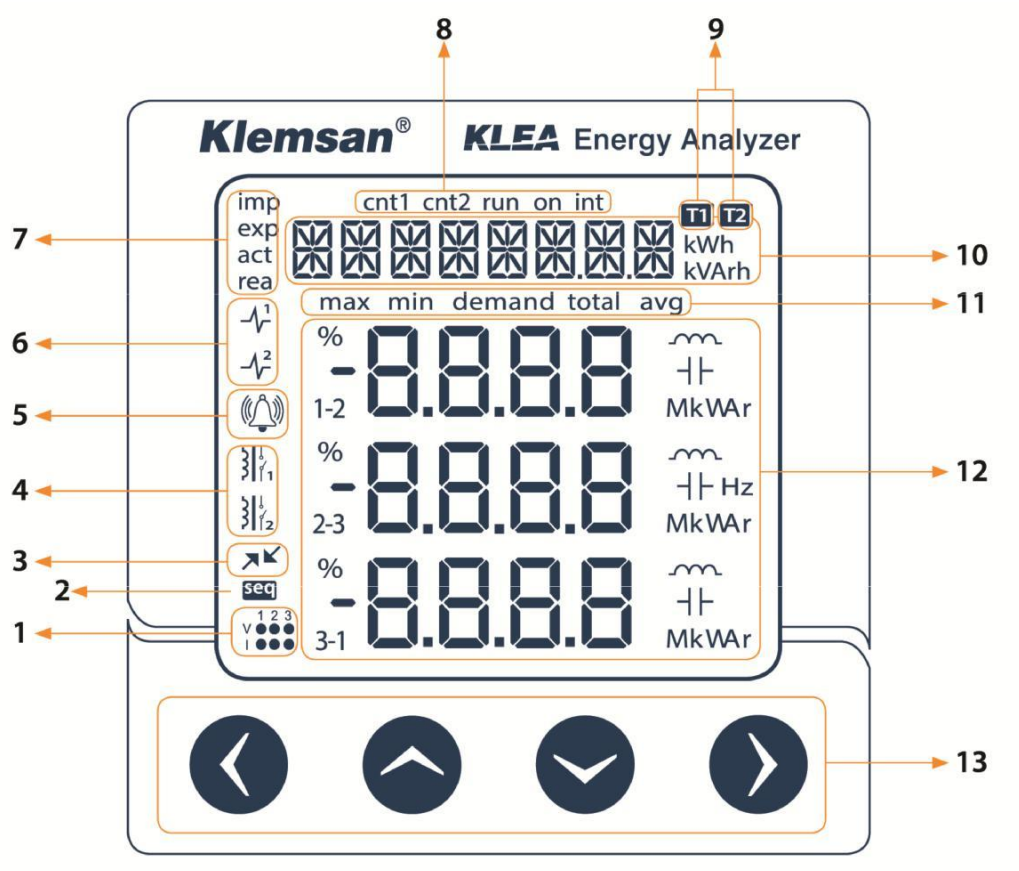

Figure 1.1. Panel Frontal Klea 220P

- 1 Estado de Corriente y Voltaje
- 2 Icono de secuencia de error
- 3 Icono de comunicación activa
- 4 Iconos de Relés
- 5 Icono de alarma
- 6 Iconos de salida de pulso
- 7 Iconos de contadores de energía
- 8 Icono de contador
- 9 Iconos de tarifa
- 10 Barra de menú y unidades de conteo
- 11 Iconos de Submenú
- 12 Indicadores y unidades
- 13 Llaves

#### **Panel posterior**

I1-k1, I2-k2, I3-k3 V1, V2, V3, N D+, GND1, D-DI1, GND, DI2, GND DO1+, DO1-, DO2+, DO2out1, out2 Un

- : Señala pérdidas de fases de corrientes y voltajes.
- : Señala la secuencia de error de voltajes.
- : Señala que se realiza la comunicación RS485.
- : Señala que los relés estén activados.
- : Señala que hay una alarma en el sistema.
- : Señala que las salidas de pulso están activadas.
- : Señala el tipo de contador en la barra de menú.
- : Señala el tipo de contador en la barra de menú.
- : Señala el contador de la tarifa en la barra de menú.
- : Señala los nombres de menú, contadores de energía, contadores y ajustes.
- : Muestra los valores del submenú en los indicadores.
- : Indica mediciones, valores máximos, mínimos, demandados y sus unidades.
- : Usa esta llave para cambiar entre menús y cambiar valores numéricos.
- : Entradas de medición de corriente
- : Entradas de medición de voltaje
  - : RS 485
  - : Entradas digitales
- : Salidas Digitales
- : Salidas de relés de Alarma
- : Suministro eléctrico

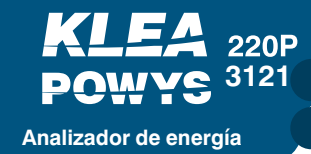

### 1.4. Estructura del Menú

Los menús muestran mediciones instantáneas y sus valores máximo, mínimo, demanda, promedio y valor total en las tablas a continuación. Las páginas del menú cambian con los botones de dirección arriba, abajo, derecha e izquierda.

#### 1.4.1. Funciones de las Teclas

Los botones del panel frontal y sus funciones se explican en la siguiente tabla.

|                           | En me<br>Medic                    | nús de<br>liones                 | En menús d<br>CONTA<br>ARMONICO  | e ENERGÍA,<br>DORES,<br>S, AJUSTES                   | Inicializ<br>Conta                                                     | zar los<br>dores                 | Cambiar los ajustes                                              |                                  |  |
|---------------------------|-----------------------------------|----------------------------------|----------------------------------|------------------------------------------------------|------------------------------------------------------------------------|----------------------------------|------------------------------------------------------------------|----------------------------------|--|
|                           | Pulsación<br>corta<br>(t < 2sec)) | Pulsación<br>larga<br>(t > 2sec) | Pulsación<br>corta<br>(t < 2sec) | Pulsación<br>larga<br>(t > 2sec)                     | Pulsación<br>corta<br>(t < 2sec)                                       | Pulsación<br>larga<br>(t > 2sec) | Pulsación<br>corta<br>(t < 2sec)                                 | Pulsación<br>larga<br>(t > 2sec) |  |
| BOTÓN<br>DERECHO          | Cambia en<br>el menú              | Salta al<br>menú<br>"ENERGY"     | Pasa a un<br>Submenú             | Salta al<br>fondo del<br>menú                        | Cambia el<br>paso activo<br>cambio de<br>valores                       |                                  | Activa el valor<br>cambiado o<br>cambia el paso<br>activo        | N/A                              |  |
| BOTÓN<br>ABAJO            | Cambia en<br>el menú              | N/A                              | Cambia la<br>página de<br>menú   | N/A                                                  | Cambia el<br>valor                                                     | N/A                              | Cambia el valor                                                  | N/A                              |  |
| BOTÓN<br>ARRIBA           | Cambia en<br>el menú              | N/A                              | Cambia la<br>página de<br>menú   | N/A                                                  | Cambia el<br>valor                                                     | N/A                              | Cambia el valor                                                  | N/A                              |  |
| <b>BOTÓN</b><br>IZQUIERDO | Cambia en<br>el menú              | Salta a<br>Página de<br>inicio   | Pasa al<br>menú<br>superior      | Salta al<br>último menú<br>del menú de<br>mediciones | Detiene el<br>valor<br>cambiado y<br>confirma el<br>valor<br>ingresado | N/A                              | Detiene el valor<br>cambiado y<br>confirma el<br>valor ingresado | N/A                              |  |

#### Tabla 1.2. Funciones de las Teclas

|                                                      |          | Valor<br>instantár<br>eo | 1        | max.                        |         | min.                         |    | Demand                         |          | prom<br>/<br>total |   | prom<br>max/tota<br>I max | ) | prom<br>min/<br>total mir |        | Total<br>demanda    |   |
|------------------------------------------------------|----------|--------------------------|----------|-----------------------------|---------|------------------------------|----|--------------------------------|----------|--------------------|---|---------------------------|---|---------------------------|--------|---------------------|---|
|                                                      |          | 1                        |          | 1                           |         | 1                            |    |                                |          | 1                  |   | 1                         |   | 1                         |        |                     |   |
| <voltaje (l-n)=""></voltaje>                         | ŧ        | VL-N                     | -        | Max<br>VL-N                 | -       | Min.<br>VL-N                 | +  |                                | Ŧ        | Ort.<br>VL-N       | 4 | Max<br>Ort. VL-N          | 4 | Min.<br>Ort. VL-N         |        |                     |   |
|                                                      |          | 1                        |          | 1                           |         | 1                            |    |                                |          | 1                  |   | 1                         |   | 1                         |        |                     |   |
| <voltaje (l-l)=""></voltaje>                         | Ţ        | VL-L                     | +        | Max<br>VL-L                 | +       | Min.<br>VL-L                 | +  |                                | Ŧ        | Ort.<br>VL-L       | 4 | Max Ort.<br>VL-L          | Ŧ | Min. Ort.<br>VL-L         |        |                     |   |
|                                                      |          | 1                        |          | 1                           |         | 1                            |    | 1                              |          | 1                  |   | 1                         |   | 1                         |        | 1                   |   |
| <corriente(i)></corriente(i)>                        | 4        | I                        | +        | Max<br>I                    | ŧ       | Min.<br>I                    | 4  | Demand<br>I                    | Ŧ        | Total I            | 4 | Max<br>Top. I             | 4 | Min.<br>Top. I            | 1      | Total<br>Demand I   | ↔ |
|                                                      |          | 1                        |          | 1                           |         | 1                            |    | 1                              |          | 1                  |   | 1                         |   | 1                         |        | 1                   |   |
| <i neutr=""><br/>CORRIENTE<br/>DE<br/>NEUTRO(IN)</i> | +1       | IN                       | +1       | Max<br>IN                   | +       | Min.<br>IN                   | +1 |                                | 1        |                    | 1 |                           | 1 |                           | đ      |                     |   |
|                                                      |          |                          |          | 1                           |         | 1                            |    |                                |          |                    |   |                           |   |                           |        |                     |   |
| <cos q=""></cos>                                     | _1<br>++ | cos ø                    | _1<br>++ | Max<br>COS Ø                | _1<br>₩ | Min.<br>COS Ø                | +  |                                |          |                    |   |                           |   |                           |        |                     |   |
|                                                      |          | 1                        |          | t                           |         | 1                            |    |                                |          | t                  |   | 1                         |   | t                         |        |                     |   |
| <pf></pf>                                            | 1        |                          | 1        | Max                         | 1       | Min                          |    |                                | 1        | Total              | 1 | May Total                 | 1 | Min Total                 |        |                     | Π |
| FACTOR DE<br>POTENCIA (PF)                           | +        | PF                       | ++       | PF                          | ↔       | PF                           | +  | \$                             | +        | PF                 | + | PF                        | + | PF                        | ↔      |                     |   |
|                                                      |          | 1                        |          | 1                           |         | 1                            |    |                                |          | 1                  |   | 1                         |   | 1                         |        | 1                   |   |
| <power p=""><br/>POTENCIA<br/>ACTIVA(P)</power>      | -1<br>++ | P<br>ACTIVA              | :<br>↔   | Max<br>P                    | 1<br>↔  | Min.<br>P                    | ↔  | Demand<br>P                    | :<br>+   | Total<br>P         | 4 | Max.<br>Total P           | 4 | Min.<br>Total P           | 1<br>↔ | Demanda<br>Total P  | ↔ |
|                                                      |          | 1                        |          | 1                           |         | 1                            |    | 1                              |          | 1                  |   | 1                         |   | 1                         |        | 1                   |   |
| <power q=""><br/>REACTIVE POWER<br/>(Q)</power>      | +        | Q                        | +        | Max<br>Q                    | +       | Min.<br>C                    | +  | Demanda<br>C                   | <b>‡</b> | Total<br>Q         | + | Max Total.                | 4 | Min. Total                | +      | Demand<br>a Total Q | + |
|                                                      |          | 1                        |          | 1                           |         | 1                            |    | 1                              |          | 1                  |   | 1                         |   | 1                         |        | 1                   |   |
| <power s=""><br/>APPERANT<br/>POWER (S)</power>      | ↔        | 5                        | +        | Max<br>S                    | +       | Min.                         | ⇔  | Demand<br>S                    | ⇔        | Total<br>S❤        | + | Max Total                 | + | Min. Total<br>S           | ↔      | Demanda<br>Total 😙  | ↔ |
|                                                      |          | 1                        |          | 1                           |         | 1                            |    | 1                              |          | 1                  |   | 1                         |   | 1                         |        | 1                   |   |
| <Σ P-Q-S><br>TOTAL POWER<br>(Σ P-Q-S)                | +        | Σ Ρ- <u>Ο-</u> S         | +        | Max<br>Σ Ρ- <del>Q=</del> S | +       | Min.<br>Σ Ρ- <del>Q-</del> S | +  | Demand<br>Σ P- <del>Q-</del> S | +        |                    |   |                           |   |                           |        |                     |   |
|                                                      |          | 1                        |          | 1                           |         | 1                            |    | 1                              |          |                    |   |                           |   |                           |        |                     |   |
| <freq><br/>FREQUENCY(F)</freq>                       | +        | Fee s                    | ↔        | Max<br>F                    | ↔       | Min.<br>₽                    | +  |                                |          |                    |   |                           |   |                           |        |                     |   |
|                                                      |          | 1                        |          | 1                           |         | 1                            |    |                                |          |                    |   |                           |   |                           |        |                     |   |
| <thd v=""></thd>                                     | +        | THDV                     | +        | Max<br>TH <b>D∀</b>         | +       | Min.<br>TH <b>D</b> ♥        | +  |                                |          |                    |   |                           |   |                           |        |                     |   |
|                                                      |          | 1                        |          | 1                           |         | 1                            |    |                                |          |                    |   |                           |   |                           |        |                     |   |
| <thd i=""></thd>                                     | ++       | тн <del>о</del> т        | ↔        | Max<br>THDI                 | ++      | Min.<br>THDI                 | +  |                                |          |                    |   |                           |   |                           |        |                     |   |
|                                                      |          | 1                        |          | 1                           |         | 1                            |    |                                |          |                    |   |                           |   |                           |        |                     |   |

| Tabla  | 13 Me   | nú de | Switch-1 | (Medición  | instantánea | v Sub-Menú)  | 1 |
|--------|---------|-------|----------|------------|-------------|--------------|---|
| i abia | 1.J. WE | nu ue | Owner-1  | (Inculcion | molantanea  | y Sub-Ineriu | 1 |

Analizador de energía

220P

SECCIÓN 1. INFORMACIÓN GENERAL

Tabla 1.4. Menú de Interruptor-2 (Energía, Contadores, Armónicos y Sub-menús)

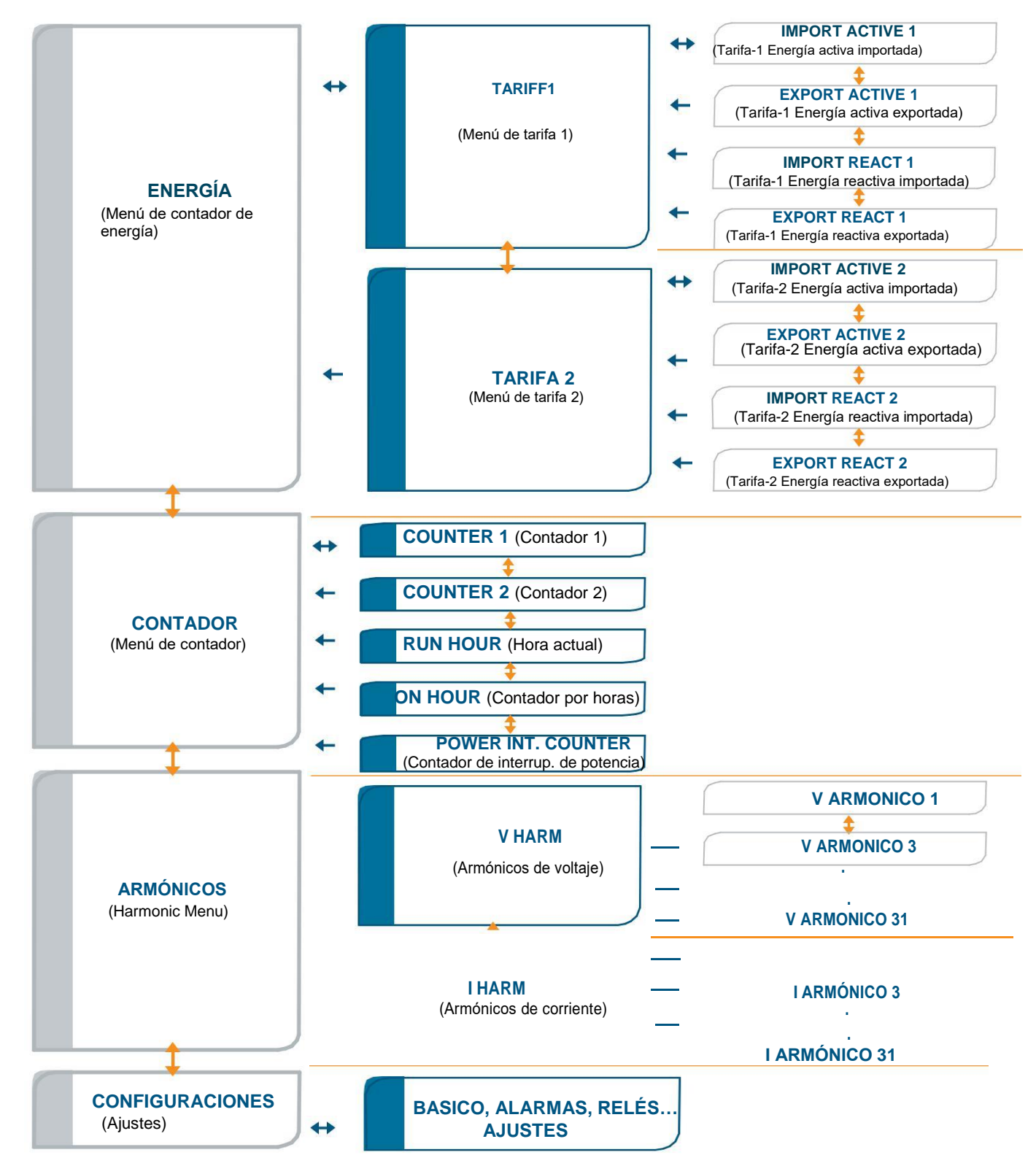

Los contadores de Energía, contadores, armónicos impares por encima del 31 y ajustes de menús son reemplazados en la tabla anterior. Las conmutaciones de menú son hechas con los botones de dirección arriba, abajo, derecha e izquierda como indica la tabla.

**NOTA:** El botón derecho debe ser presionado por largo tiempo para cambiar de la tabla 1-3 a la tabla 1-4, y viceversa.

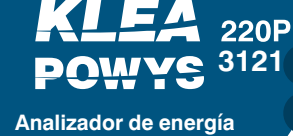

e.j.;

SECCIÓN 1. INFORMACIÓN GENERAL

### **1.5. Representación en cuatro cuadrantes**

El ángulo (Ø) entre el voltaje y la corriente proporciona información sobre la dirección del flujo de energía. La potencia activa/reactiva de signo positivo, indica que se consume la potencia activa/reactiva. Así mismo un signo negativo representa que la potencia activa/reactiva se está generando.

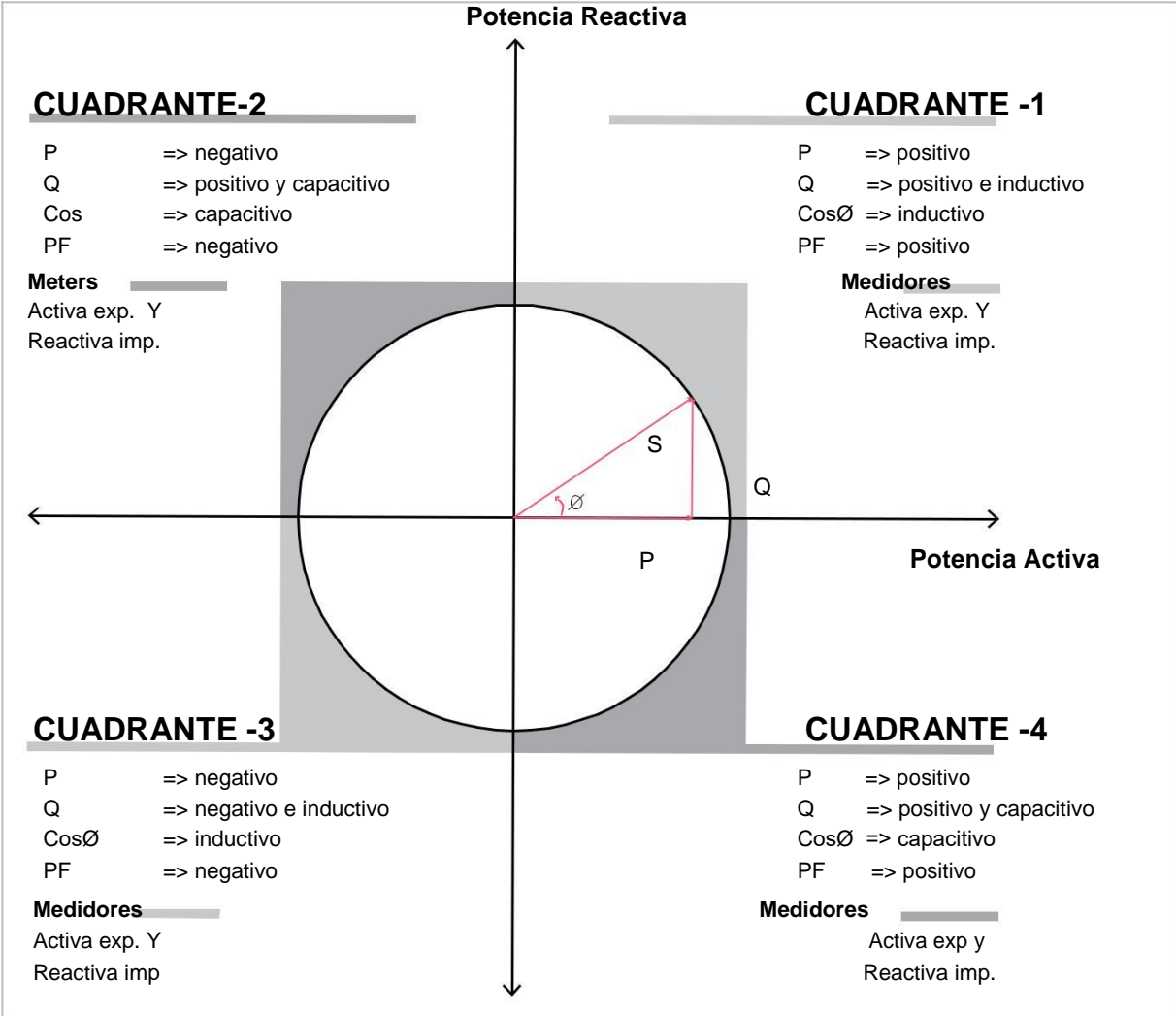

Figura 1.2. Representación en cuatro cuadrantes

**NOTA:** Si se revisan los signos de la potencia activa y reactiva, se puede definir el cuadrante en el cual Klea realiza la medición.

Con el fin de entender los signos de P y Q en Klea 110Py Ecras, se debe revisar la visualización i nstantenea.

Si la visualización d e la potencia activa parece constante, significa que la potencia activa (P) es positiva. Si parpadea, significa que la potencia activa (P) es negativa.

Si la visualización de la potencia reactiva parece constante, significa que la potencia reactiva (Q) es positiva. Si parpadea, significa que la potencia reactiva (Q) es negativa.

NOTA: Los signos de P y Q pueden obtenerse a travis de comunicación modbus.

 $P=+10kWh,Q=+5kVAr \implies Cuadrante-1$   $P=-10kWh,Q=+5VAr \implies Cuadrante-2$   $P=-10kWh,Q=-5kWh \implies Cuadrante-3$   $P=+10kWh,Q=-5kWh \implies Cuadrante-4$ 

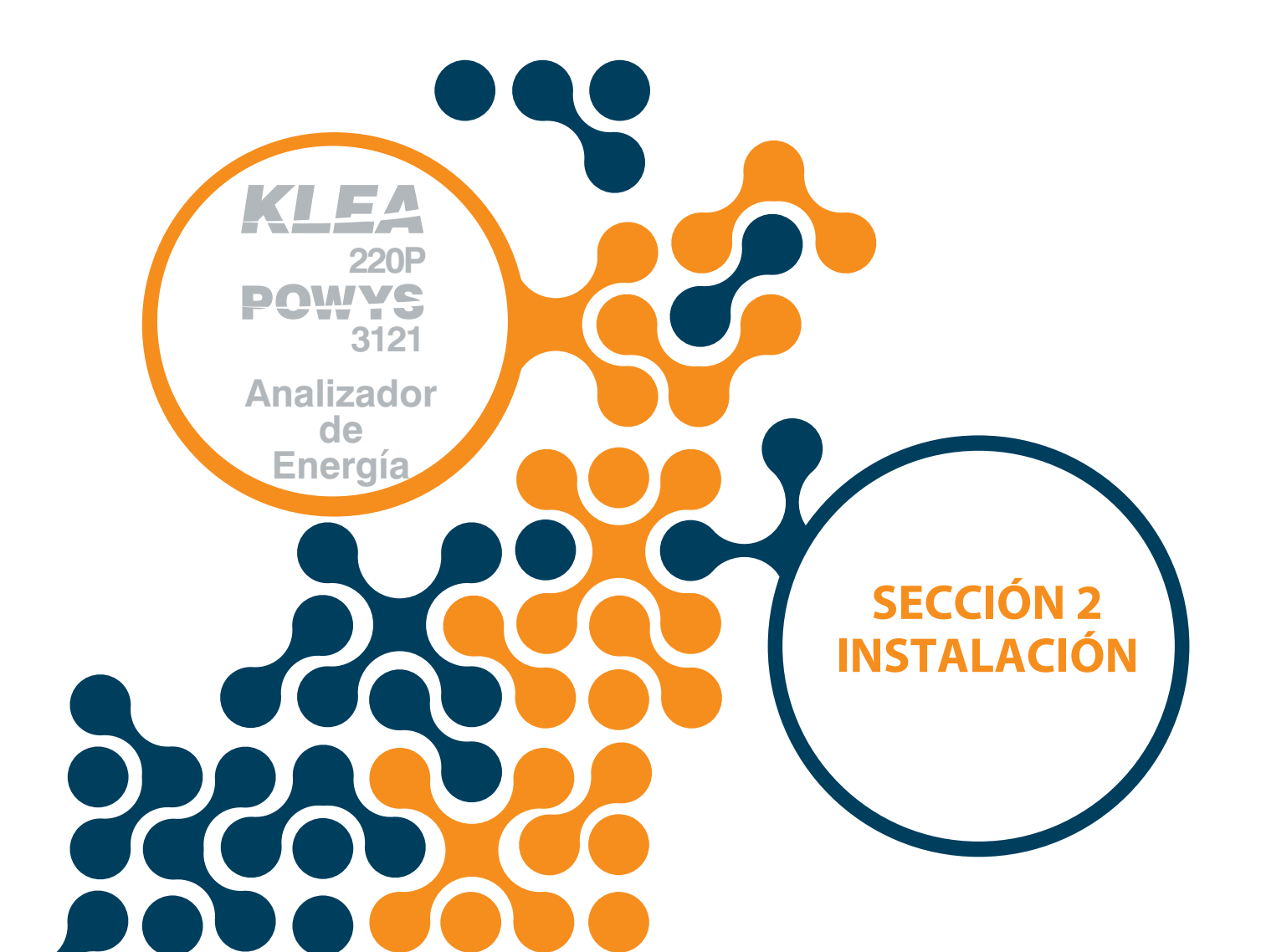

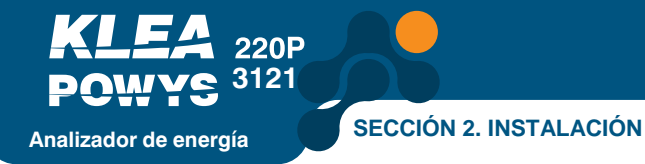

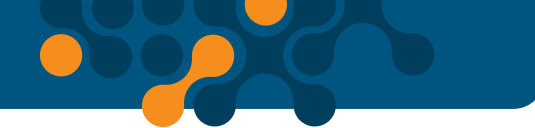

# **SECCIÓN 2. INSTALACIÓN**

# 2.1. Preparación para la Instalación

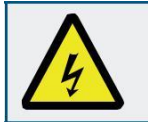

El ensamblaje y las respectivas conexiones del producto, deben ser realizados por personal autorizado de acuerdo con las instrucciones del manual.

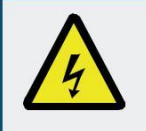

El dispositivo NO debe ser puesto en servicio si el operador no está seguro que las conexiones están correctamente realizadas.

### 2.2. Montaje

KLEA se ubica verticalmente en el espacio localizado en el panel. Después que el producto es ubicado en el panel, los frenillos de fijación deben ser instalados en el producto. Luego debe ser fijado a la pared del panel con tornillos.

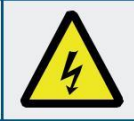

Antes de cablear los terminales de voltaje y corriente de KLEA, debe estar seguro que no esté energizado.

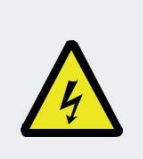

El producto está conectado al transformador de corriente. Antes de desconectar el transformador de corriente, asegúrese que sus cables estén cortocircuitados o conectados a una carga en paralelo con baja impedancia. De lo contrario, pueden inducirse altos voltajes peligrosos en los cables del transformador. El mismo fenómeno aplica para ponerlos en servicio.

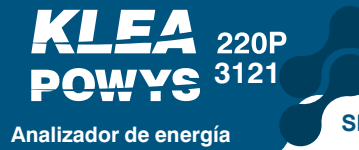

SECCIÓN 2. INSTALACIÓN

# 2.3. Diagramas de Conexión

# 2.3.1. Conexiones 3P-4W y 3P-3W

Hay dos formas de conectar el voltaje y la corriente. Con neutro (3P-4W), sin neutro (3P-3W).

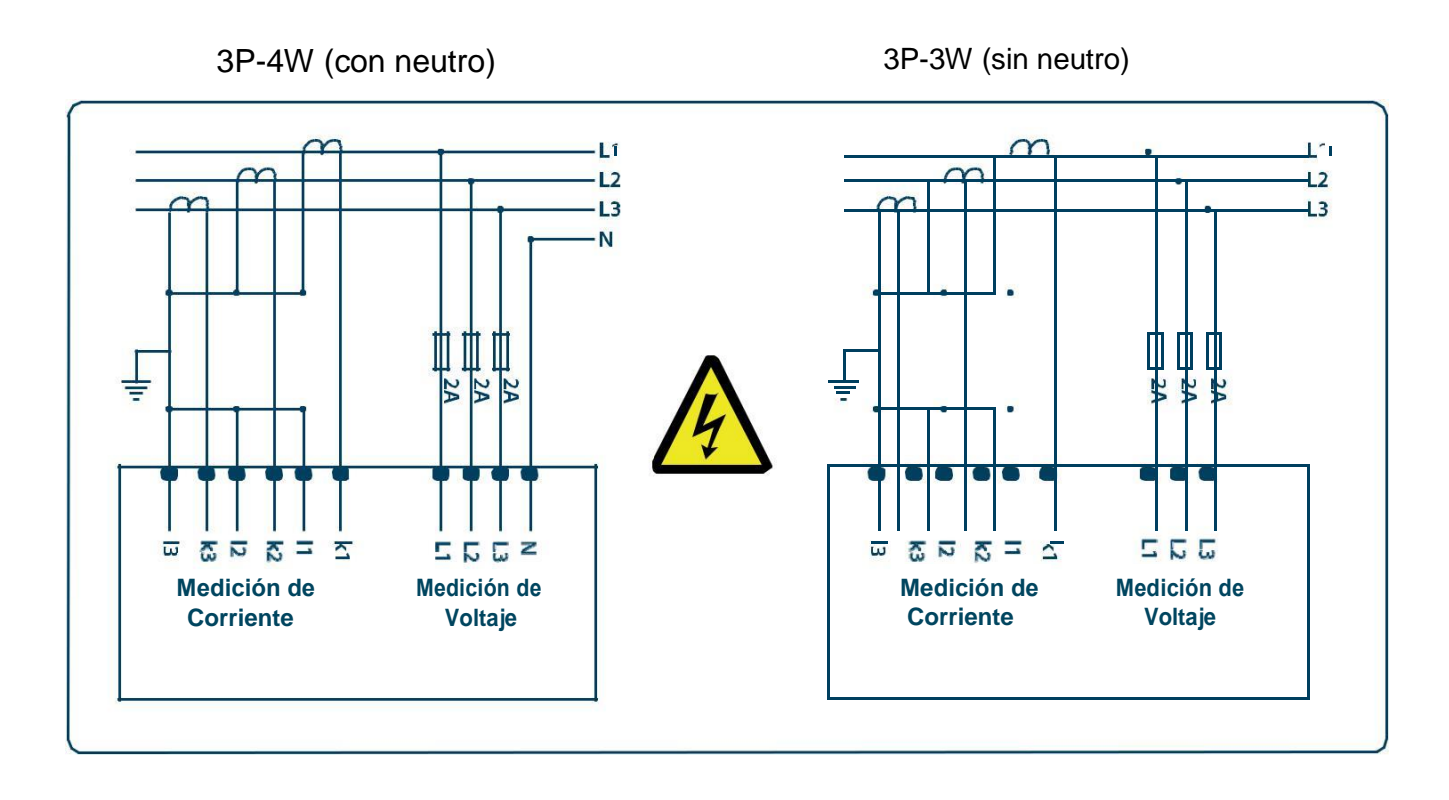

Figura 2.1. Diagrama de Conexiones

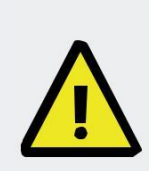

**Figura1.1.** 1<sup>er</sup> ítem, muestra la posición de voltaje y corriente como On/Off. Si una fase de corriente o de voltaje se ve incompleta, debe revisarse que las conexiones alcancen el dispositivo.

**Figura 1.1.** 2<sup>do</sup> ítem, si hay un error en la fase de voltaje por una secuencia incorrecta; aparecerá un icono de "Voltage phase sequence error icon". Si éste icono aparece, deben revisarse los voltajes fase-secuencia.

KLEA 220P POWYS 3121 Analizador de energía

### 2.3.2. Diagrama de Conexión de Salida Digital

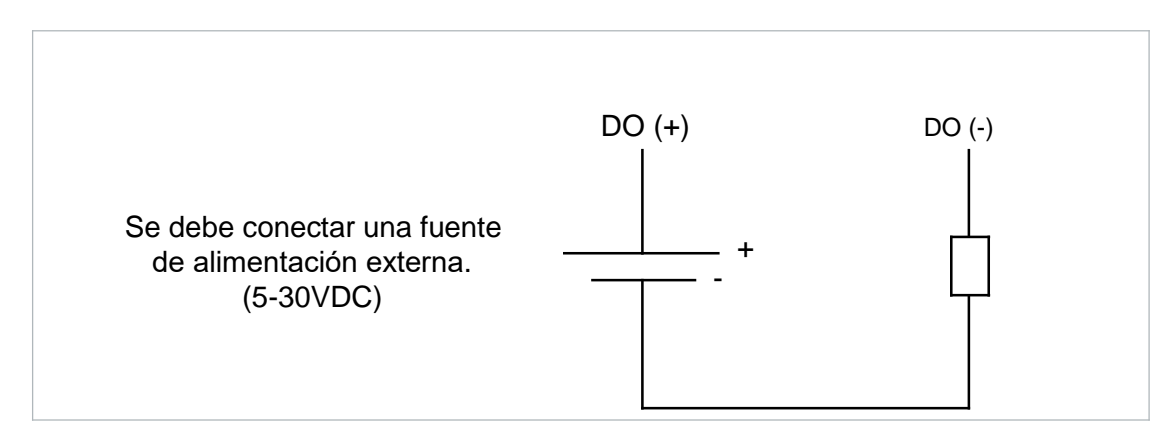

Figura 2.2. Diagrama de Conexión de Salida Digital

# 2.4. Dimensiones para KLEA 220P y POWYS 3121 (mm)

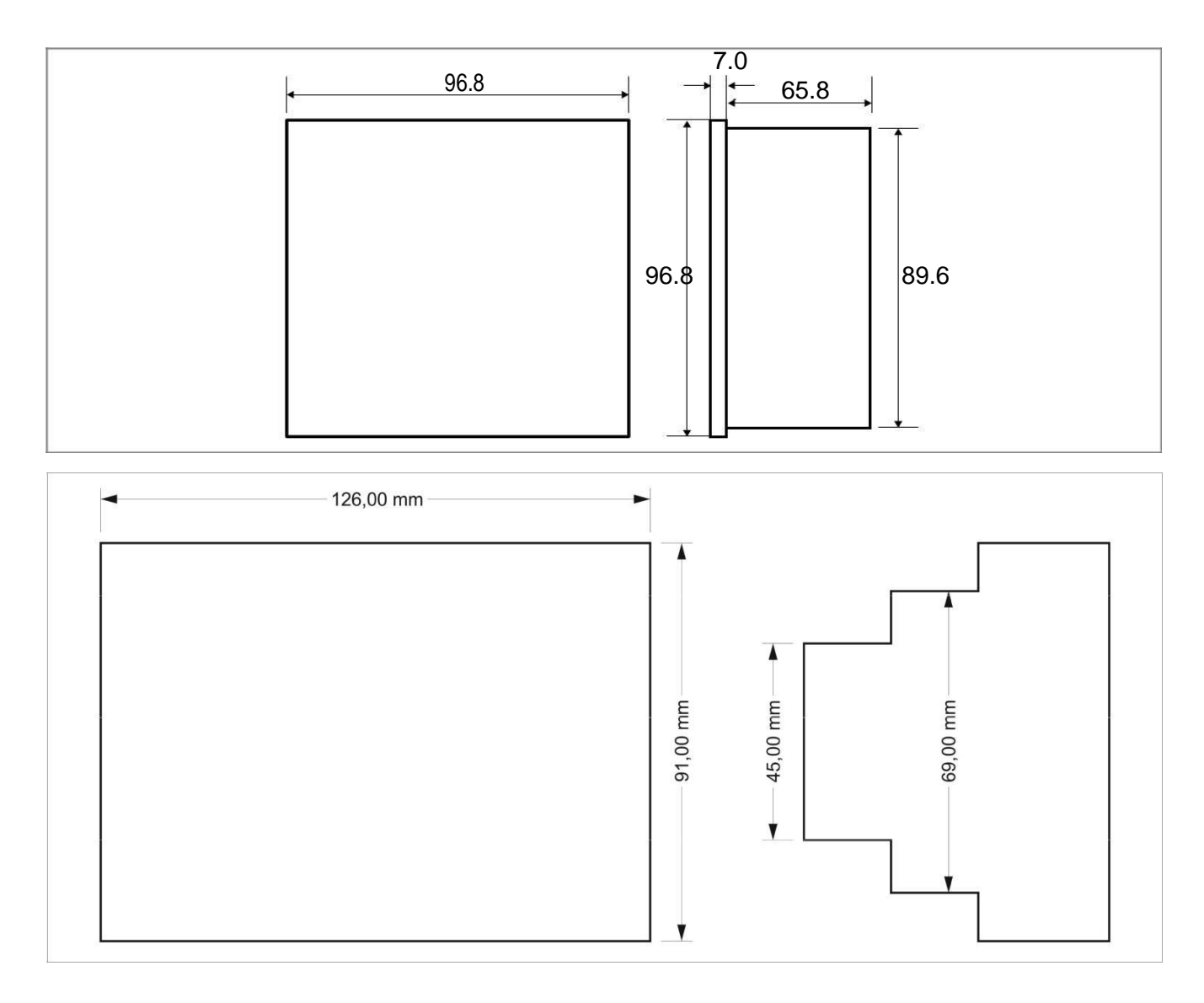

Figure 2.3. Dimensiones para Klea 220P y POWYS 3121

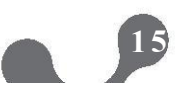

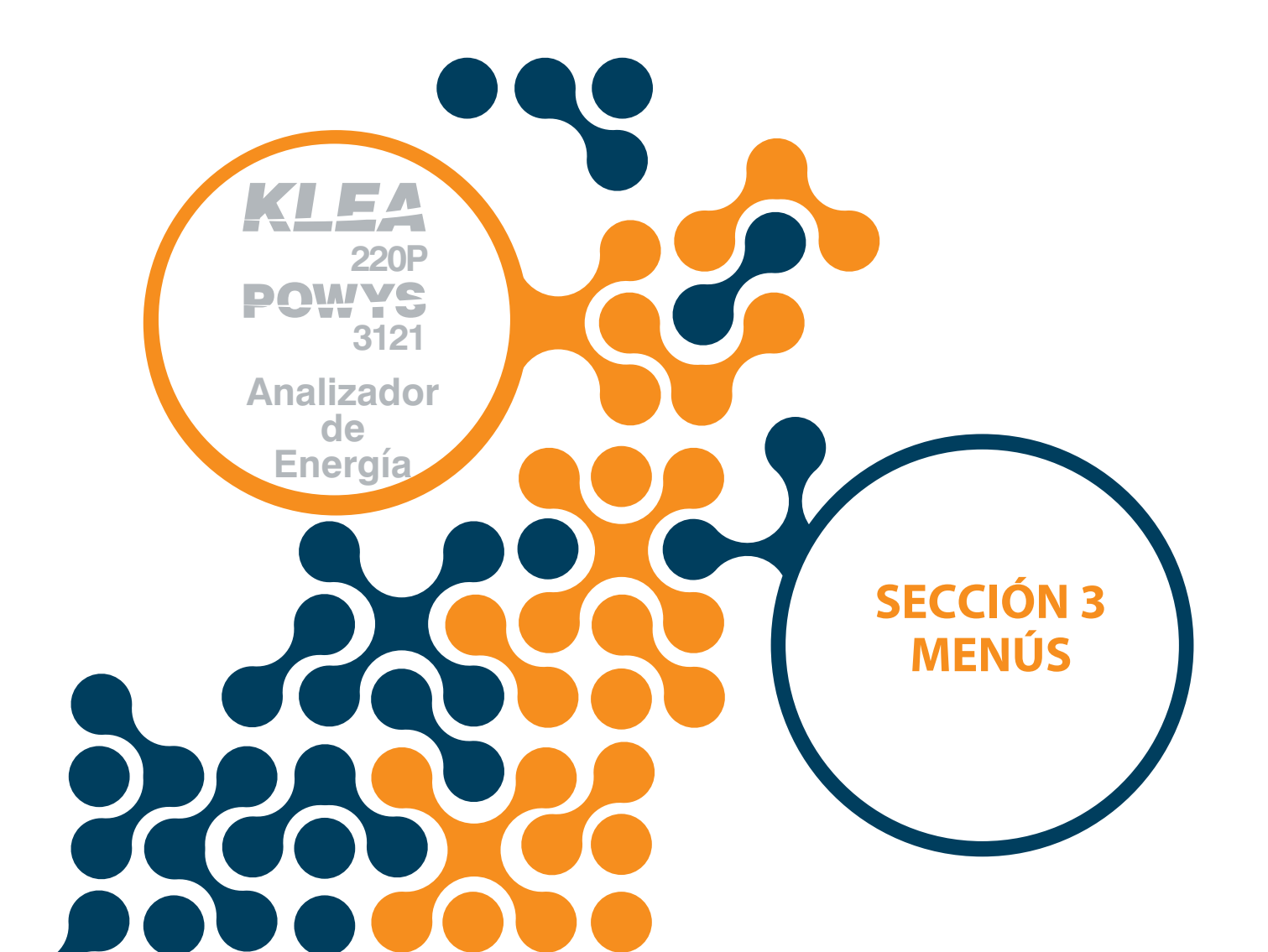

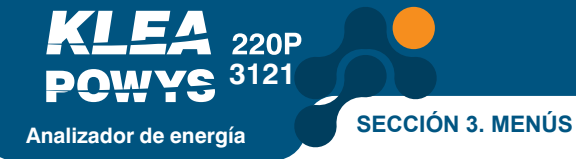

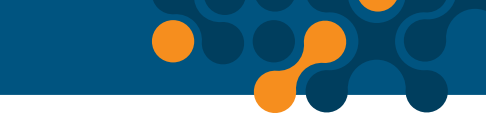

# SECCIÓN 3. MENÚS

# 3.1. Menús de Medición Instantánea

Los valores de voltaje (L-N y L-L), corriente, corriente de neutro, cosØ, factor de potencia, potencia activa, potencia reactiva, potencia aparente, THDV y THDI se muestran en el menú de instantáneos.

Los menús reciben el nombre que se muestra en la barra de Menú.

Los valores mostrados en la pantalla expresan la fase o fases y se muestran en la esquina inferior izquierda de la pantalla.

Los números de fase no aparecen en los menús que muestran promedios, total y otras propiedades de la red. En este caso las fases se muestran en el 2 nivel.

Junto a cada índice se muestra la unidad de valor respectiva. También indica las fases inductivas o capacitivas al lado de los indicadores correspondientes.

Tabla 3.1. Parámetros mostrados en los menús.

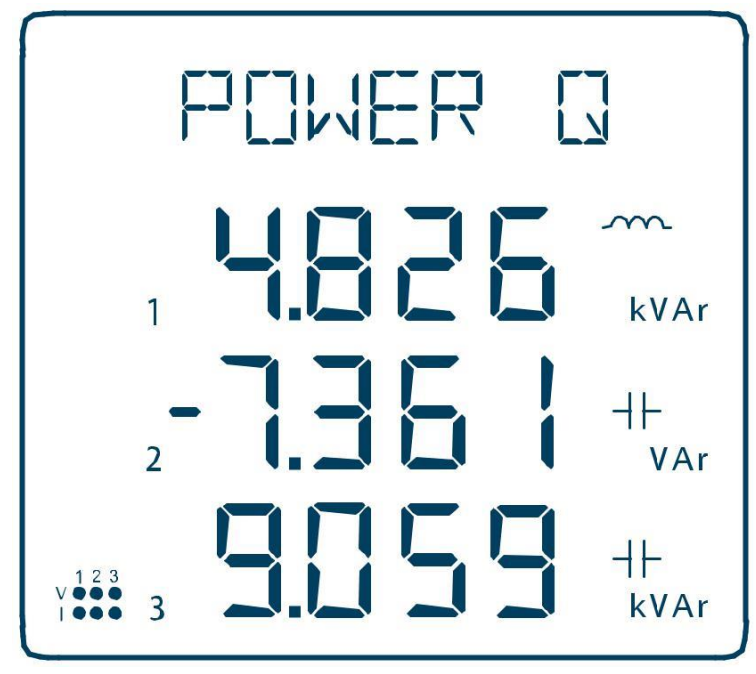

Figura 3.1. Menús de medición instantánea (Potencia reactiva)

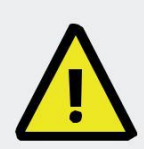

Cuando el producto es montado en un panel que consume potencia, la potencia activa (P) debe ser positiva. Si la potencia activa es negativa, el operador debe alternar las puntas K-I del transformador de corriente.

Cuando el producto es montado en un panel que genera potencia, la potencia activa (P) debe ser negativa. Si la potencia activa es positiva, el operador debe alternar las puntas K-l del transformador de corriente.

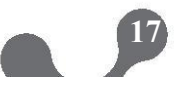

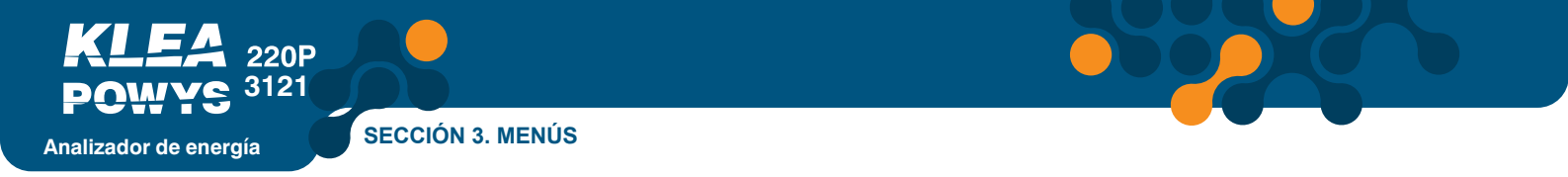

# 3.2. Menús Máximo, Mínimo y Demanda

Los valores minimo y meximo son calculados y almacenados en la memoria no voletil para los siguientes paremetros:

- Voltaje (fase-neutro, fase-fase)
- Corriente de neutro
- Frecuencia
- CosØ
- Factor de potencia
- THDV
- THDI

También los valores meximo, mínimo y demanda son calculados y almacenados en la memoria no voletil para los siguientes paremetros:

- Corriente
- Potencia activa
- Potencia reactiva
- Potencia aparente

Tabla 3.1.Muestra los movimientos del men4.

NOTA: Los valores almacenados en la memoria pueden ser borrados seleccionando la opciin دCLEAR" en el men₄ de ajustes "SETTINGSi. Restaurar y regresar a los valores de febrica puede hacerse por comunicaciin RS 485

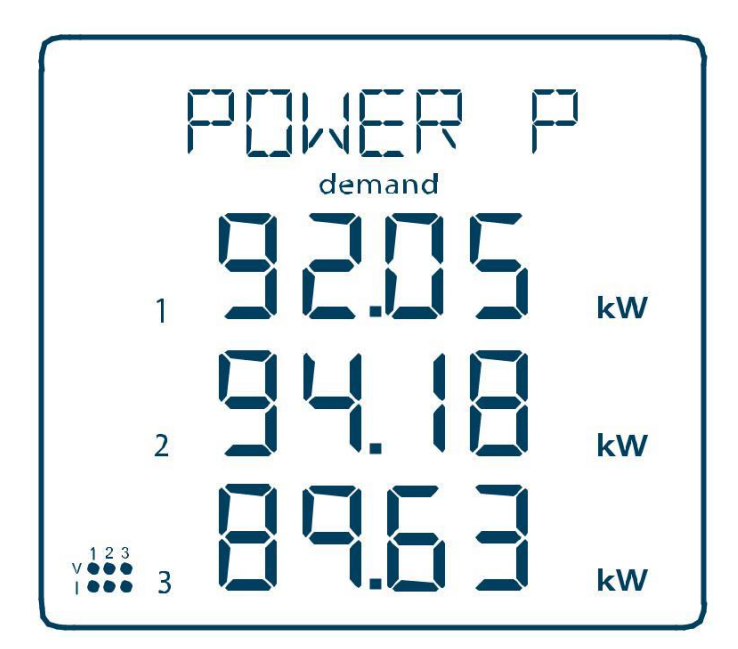

Figura 3.2. Menús de medición instantánea (Potencia Activa)

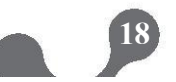

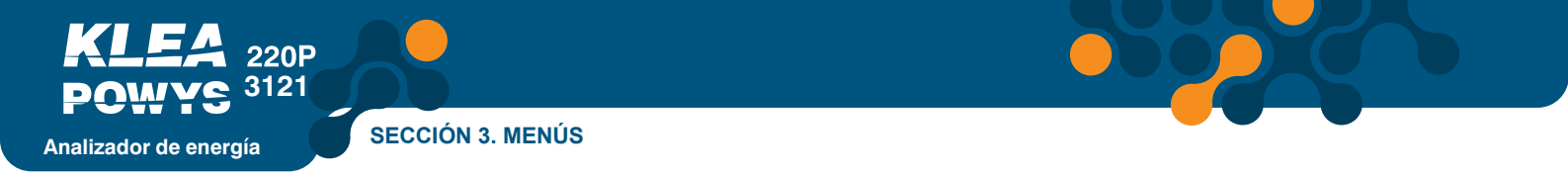

## 3.3. Menú de Medidores de Energía (ENERGY)

Estas tarifas son mostradas en el menú "Enr". Cada tarifa tiene medidores de energía activa importada, activa exportada, reactiva importada y reactiva exportada.

- Medidor de energía Activa Importada (I.Ac)
- Medidor de energía Activa Exportada (E.Ac)
- Medidor de energía Reactiva Importada (I.rE)
- Medidor de energía Reactiva Exportada (E.rE)

La estructura del menú se muestra a continuación:

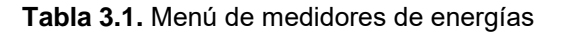

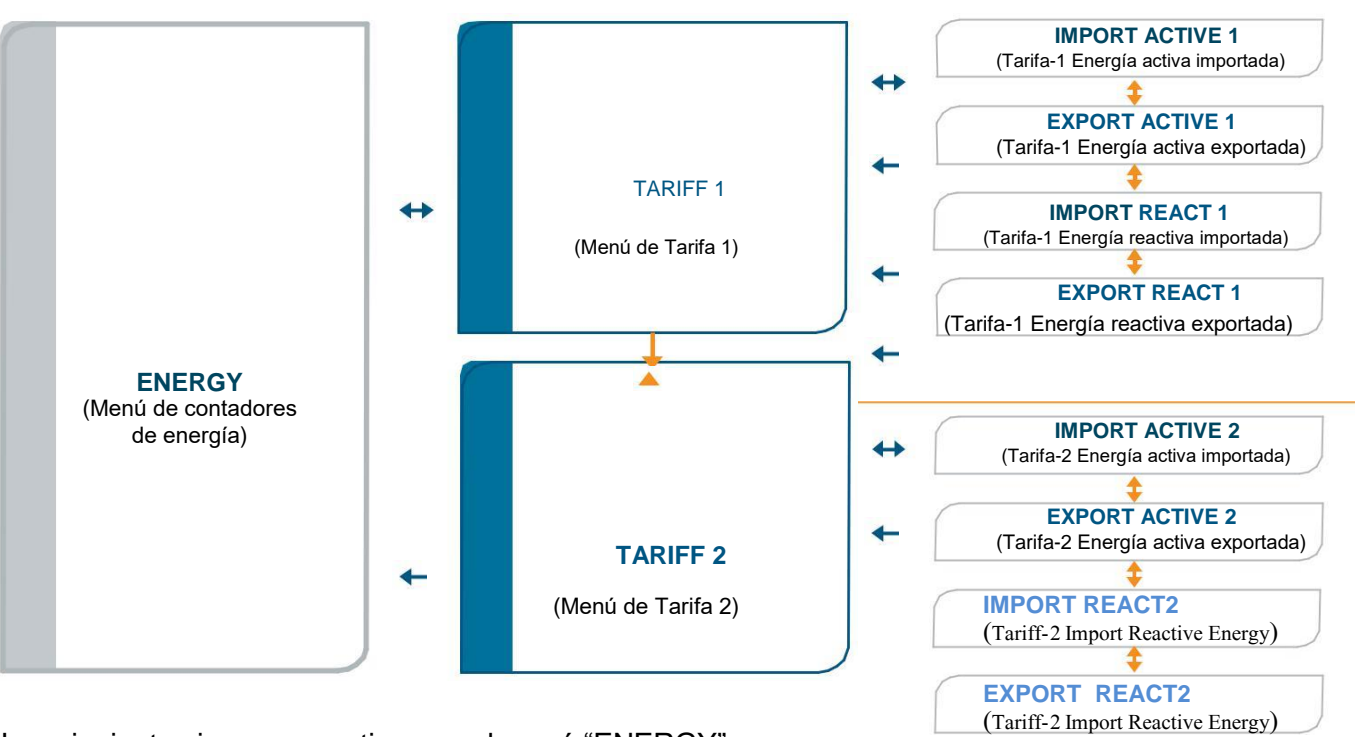

Los siguientes iconos se activan en el menú "ENERGY":

- T1 : Éste icono aparece con los contadores de la tarifa 1.
- T2 : Éste icono aparece con los contadores de la tarifa 2.
- imp : Éste icono aparece con los contadores de energía importada.
- exp : Éste icono aparece con los contadores de energía exportada.
- act : Éste icono aparece con los contadores de energía activa.
- rea : Éste icono aparece con los contadores de energía reactiva.

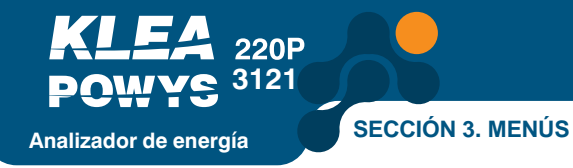

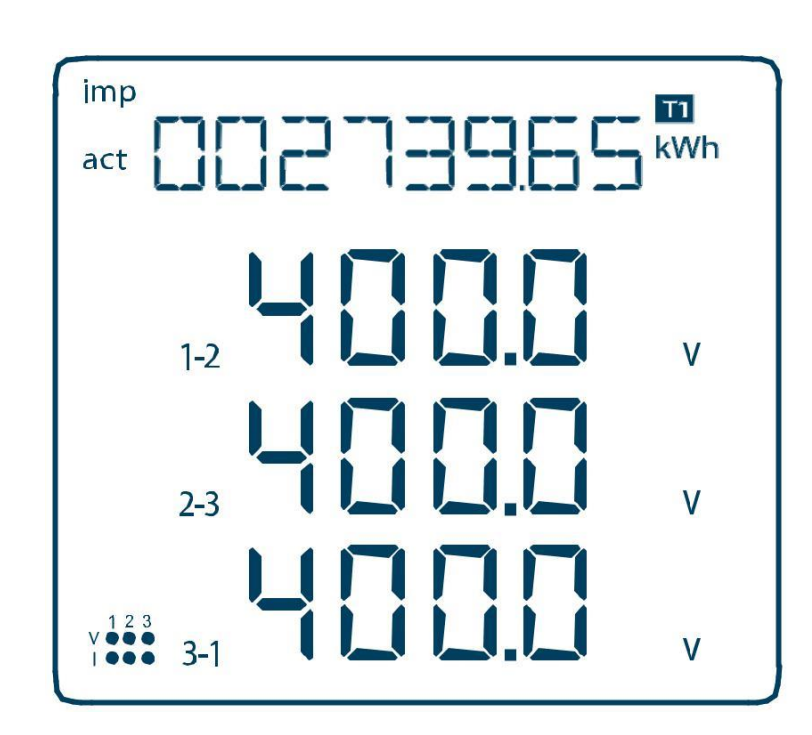

Figura 3.3. Tarifa 1 Menú de energía activa importada

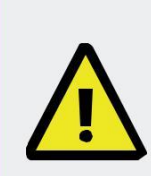

Los contadores se muestran en formato xxx xxx.xxx kWh / kVArh (ver Fig. 3.3). Todos los contadores se reinician en 999 999.999 kWh / kVArh e inician en cero. Es posible inicializar los contadores bajo el menú "ENERGY".

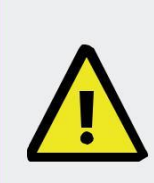

Para activar los contadores de la tarifa 2, primero la entrada digital del contador debe ser seleccionada como ("tr2") y debe tomar la posición activa de la entrada digital. La entrada digital DI se activa cuando los cables GND- están en corto. De lo contrario, la tarifa 1 seguirá activa.

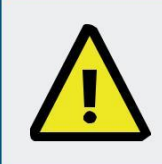

La taza de transformación de corriente (Ctr) y la taza de transformación de voltaje (Vtr) no están incorporados en los cálculos de energía.

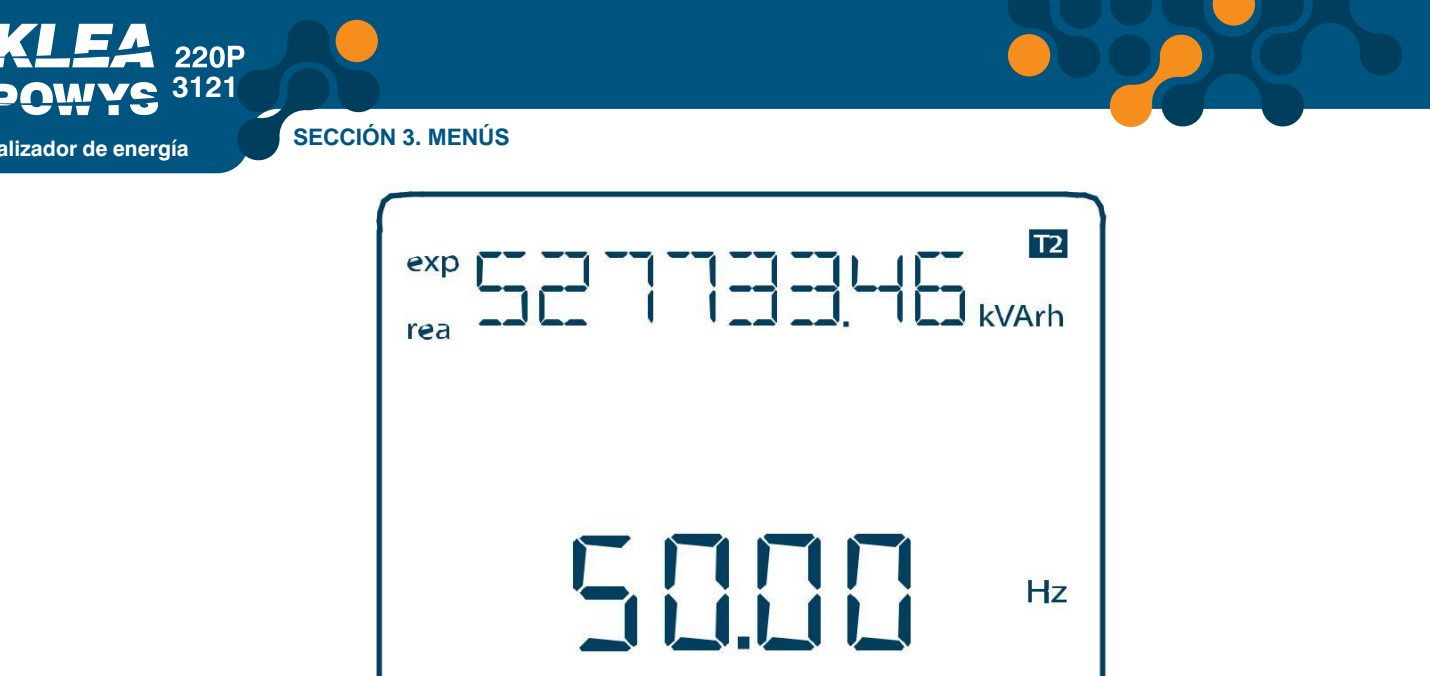

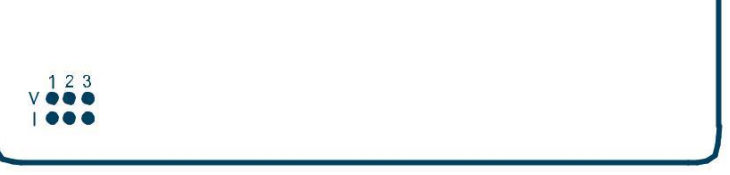

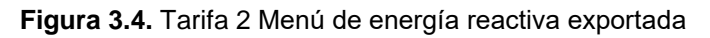

### 3.3.1. Asignación de valores Predefinidos para los Medidores de Energía

En cualquier menú de medidores, presione y mantenga el botón flecha derecha por lo menos 2 segundos y el título del menú respectivo parpadeará. Usando el botón flecha derecha, ubíquese en el dígito que quiere cambiar e ingrese el valor usando los botones de flecha arriba/abajo. Cuando finalice, confirme usando el botón flecha izquierda. Realice el procedimiento de guardado para grabar los cambios que realizó. (Ver 3.6. Procedimiento de guardado).

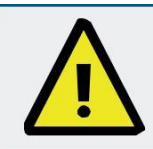

Si la protección de contraseña está activada, presione y mantenga el botón flecha derecha por lo menos 2 segundos para mostrar la página de autenticación. Ingrese la contraseña para continuar el proceso.

## 3.4. Menú de Contadores (COUNTERS)

A continuación se muestran los contadores del menú "COUNTERS".

- "COUNTER1": Cuando la entrada digital 1 se asigna a un contador, contará los cambios en la entrada digital. El valor se mostrará en el menú "COUNTER1".
- "COUNTER2": Cuando la entrada digital 2 se asigna a un contador, contará los cambios en la entrada digital. El valor se mostrará en el menú "COUNTER2".
- "ON HOUR" cuenta y muestra el tiempo total encendido "on" en horas.
- "RUN HOUR": Si el tipo de entrada digital se fija como "run hour enable", contará el tiempo transcurrido mientras la entrada digital está activada. Éste contador requiere una señal de voltaje y de corriente trifásicos para funcionar sin una entrada digital. El valor medido se mostrará en horas.

• "POWER INTERRUPTION COUNTER": Cuenta las interrupciones de potencia del dispositivo.

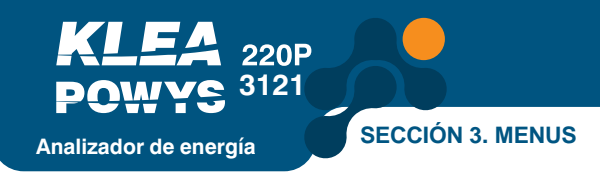

La estructura del menú se muestra a continuación:

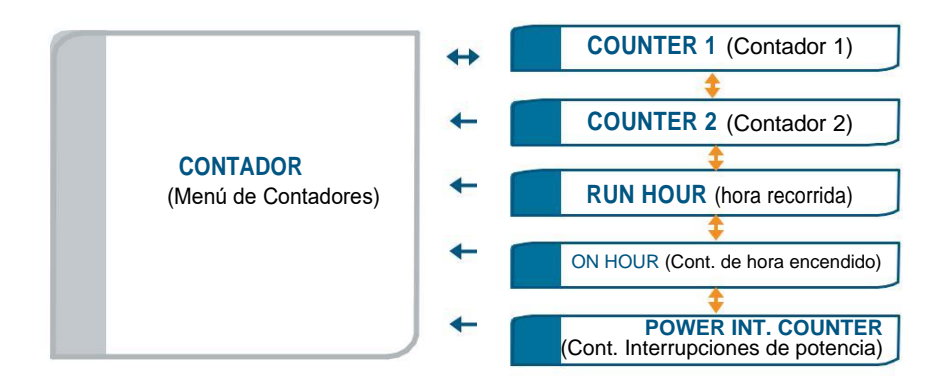

Tabla 3.2. Estructura del menú de contadores

Los siguientes iconos se activan en el menú "COUNTERS":

- cnt1 : Éste icono aparece con el contador 1 "COUNTER1".
- cnt2 : Éste icono aparece con el contador 2 "COUNTER2".
- run : Éste icono aparece con el contador "RUN HOUR".
- on : Éste icono aparece con el contador "ON HOUR".
- int : Éste icono aparece con el contador "POWER INTERRUPTION COUNTER".

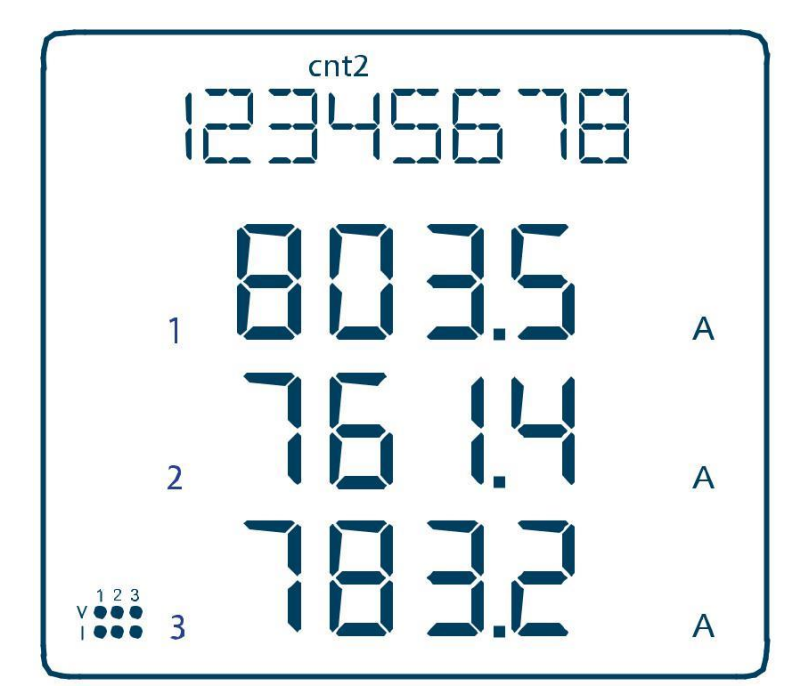

Figura 3.5. Menú para COUNTER2

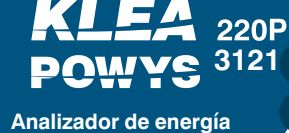

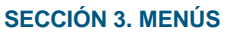

Ŵ

Los contadores se muestran en 8 dígitos. Todos los contadores se reinician en 999 999.99 y comienzan desde cero nuevamente.

Únicamente los contadores "COUNTER1", "COUNTER2" y "RUN HOUR" pueden ser asignados con valores para reiniciar. Use el procedimiento para predefinir valores cuando asigne valores a los contadores. (Ver 3.6 Procedimiento de guardado).

Cuando los medidores de energía se muestran instantáneamente, los últimos parámetros medidos (voltaje, corriente, potencia activa, etc.) Se continúan mostrando también bajo el valor del medidor de energía.

# 3.5. Menú de Ajustes (SETTINGS)

Los ajustes de Klea se realizan en el menú "SETTINGS". La tabla 3-3 muestra la estructura del menú "SETTINGS".

| Menú    | Sub Menú 1 | Sub Menú 2 | Sub Menú 3 | Sub Menú 4 | Descripción                                |
|---------|------------|------------|------------|------------|--------------------------------------------|
|         |            |            |            |            | Ajustes                                    |
|         |            |            |            |            | Ajustes Básicos                            |
|         |            | Ctr        |            |            | Taza de transformación de Corriente        |
|         | BÁSICO     | Utr        |            |            | Taza de transformación de Voltaje          |
|         | BASICO     |            |            |            | Opciones de tipo de conexión               |
|         |            | Conn       | 3P4W       |            | Tipo de conexión 3P4W                      |
|         |            |            | 3P3W       |            | Tipo de conexión 3P3W                      |
|         |            |            |            |            | Ajustes de alarma                          |
|         |            |            |            |            | Ajustes de alarma de voltaje (fase-neutro) |
|         |            | VLN ALM    | н          |            | Alarma de lím. Superior de V (fase-neutro) |
|         |            |            | LO         |            | Alarma de lím. inferior de V (fase-neutro) |
| AJUSTES |            |            | hYSt       |            | Alarma de histéresis de V (fase-neutro)    |
|         |            |            | dIY.t      |            | Tiempo de retardo de alarma (fase-neutro)  |
|         |            |            |            |            | Ajustes de alarma (fase-fase)              |
|         |            |            | н          |            | Ajustes de alarma de voltaje (fase-fase)   |
|         |            | VLL ALM    | LO         |            | Alarma de lím. inferior de V (fase-fase)   |
|         |            |            | hYSt       |            | Alarma de histéresis de V (fase-fase)      |
|         |            |            | dIY.t      |            | Tiempo de retardo de alarma (fase-fase)    |
|         |            |            |            |            | Ajustes de alarma de corriente             |
|         |            |            | HI         |            | Alarma de lím. Superior de corriente       |
|         |            | IALM       | LO         |            | Alarma de lím. inferior de corriente       |
|         |            |            | hYSt       |            | Alarma de histéresis                       |
| ĺ       |            |            | dIY.t      |            | Tiempo de retardo de alarma de corriente   |

Tabla 3.3. Estructura del menú de ajustes "SETTINGS"

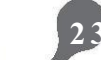

SECCIÓN 3. MENUS

| Menú    | Sub Menú 1 | Sub Menú 2 | Sub Menú 3 | Sub Menú 4 | Descripción                                   |
|---------|------------|------------|------------|------------|-----------------------------------------------|
|         |            |            |            |            | Ajustes de alarma de corriente de neutro (IN) |
|         |            |            | HI         |            | Alarma de lím. Superior de IN                 |
|         |            | IN ALM     | LO         |            | Alarma de lím. Inferior de IN                 |
|         |            |            | hYSt       |            | Alarma de histéresis de IN                    |
|         |            |            | dIY.t      |            | Tiempo de retardo de alarma de IN             |
|         |            |            |            |            | Ajustes de alarma de Cos φ                    |
|         |            |            | HI         |            | Alarma de lím. superior de Cos φ              |
|         |            | COSQ ALM   | LO         |            | Alarma de lím. inferior Cos φ                 |
|         |            |            | hYSt       |            | Alarma de histéresis de Cos φ                 |
|         |            |            | dIY.t      |            | Tiempo de retardo de alarma de Cos $\phi$     |
|         | ALARINAS   |            |            |            | Ajustes de alarma de factor de potencia (PF)  |
|         |            |            | HI         |            | Alarma de lím. Superior de PF                 |
|         |            | PF ALM     | LO         |            | Alarma de lím. inferior de PF                 |
|         |            |            | hYSt       |            | Alarma de histéresis de PF                    |
|         |            |            | dIY.t      |            | Tiempo de retardo de alarma de PF             |
|         |            | FREQ ALM   |            |            | Ajustes de alarma de frecuencia               |
|         |            |            | HI         |            | Alarma de lím. Superior de frecuencia         |
|         |            |            | LO         |            | Alarma de lím. inferior de frecuencia         |
|         |            |            | hYSt       |            | Alarma de histéresis de frecuencia            |
| AJUSTES |            |            | dIY.t      |            | Tiempo de retardo de alarma de frecuencia     |
|         |            |            |            |            | Ajustes de relés de salida                    |
|         |            | -l V1      |            |            | Ajustes de relé 1                             |
|         |            |            | OFF        |            | Relé 1 apagado                                |
|         |            |            | LOW        |            | Asigna el relé 1 a alarmas de nivel bajo      |
|         | RELÉS      |            | HIGH       |            | Asigna el relé 1 a alarmas de nivel alto      |
|         |            |            |            |            | Ajustes de relé 2                             |
|         |            | rl V2      | OFF        |            | Relé 2 apagado                                |
|         |            | 1612       | LOW        |            | Asigna el relé 2 a alarmas de nivel bajo      |
|         |            |            | HIGH       |            | Asigna el relé 2 a alarmas de nivel alto      |
|         |            |            |            |            | Ajustes de Demanda                            |
|         |            | dEd.t      |            |            | Ajustes de tiempo de demanda                  |
|         |            |            |            |            | RS485 setup                                   |
|         |            | bAud       |            |            | Opciones de taza de baudios                   |
|         |            | ld         |            |            | Ajustes de ID de esclavo                      |
|         | RS485      |            |            |            | Ajustes de verificación de paridad            |
|         |            | Drt V      | NONE       |            | Verificación de paridad apagada               |
|         |            | riu        | EVEN       |            | Paridad par                                   |
|         |            |            | ODD        |            | Paridad impar                                 |

24

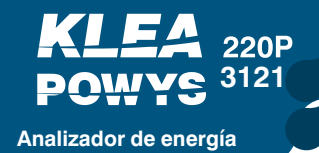

SECCIÓN 3. MENÚS

| Menú    | Sub Menú 1 | Sub Menú 2 | Sub Menú 3 | Sub Menú 4      | Descripción                                                |
|---------|------------|------------|------------|-----------------|------------------------------------------------------------|
|         |            |            |            |                 | Ajustes de entrada digital                                 |
|         |            |            |            |                 | Ajustes de entrada digital 1                               |
|         |            |            |            |                 | Opciones de entrada digital 1                              |
|         |            |            |            | OFF             | Apagado                                                    |
|         |            |            | tYPE       | TARIFF 2        | Habilitar tarifa 2                                         |
|         |            |            |            | COUNTER         | Habilitar contador                                         |
|         |            | INPUT1     |            | <b>RUN HOUR</b> | Habilitar hora recorrida                                   |
|         |            |            | dLY        |                 | Tiempo de detección de entrada digital 1                   |
|         |            |            |            |                 | Flanco de detección de entrada digital 1                   |
|         |            |            | EdgE       | RISING          | Detección en flanco de subida                              |
|         |            |            | LugL       | FALLING         | Detección en flanco de bajada (valido para contador)       |
|         | DI INPUT   |            |            | BOTH EDG        | Detección en ambos flancos (valido para contador)          |
|         |            |            |            |                 | Ajustes de entrada digital 2                               |
|         |            |            |            |                 | Opciones de entrada digital 2                              |
|         |            | INPUT2     | tYPE       | OFF             | Apagado                                                    |
|         |            |            |            | TARIFF 2        | Habilitar tarifa 2                                         |
|         |            |            |            | COUNTER         | Habilitar contador                                         |
| AJUSTES |            |            |            | RUN HOUR        | Habilitar hora recorrida                                   |
|         |            |            | dLY        |                 | Tiempo de detección de entrada digital 2                   |
|         |            |            | EdgE       |                 | Flanco de detección de entrada digital 2                   |
|         |            |            |            | RISING          | Detección en flanco de subida                              |
|         |            |            |            | FALLING         | Detección en flanco de bajada (valido para contador)       |
|         |            |            |            | BOTH EDG        | Detección en ambos flancos (valido para contador)          |
|         |            |            |            |                 | Ajustes de pulsos de salida                                |
|         |            |            |            |                 | Ajustes de pulso de salida 1                               |
|         |            |            |            |                 | Ajustes de parámetros de pulsos de salida                  |
|         |            |            |            | OFF             | apagado                                                    |
|         |            |            |            | IMP ACT1        | Asignar a la tarifa 1 el contador de energía activa imp.   |
|         | PULSE      |            |            | EXP ACT1        | Asignar a la tarifa 1 el contador de energía activa exp.   |
|         |            | OUT1       | ОШТ        | IMP REA1        | Asignar a la tarifa 1 el contador de energía reactiva imp. |
|         |            |            | 001        | EXP REA1        | Asignar a la tarifa 1 el contador de energía reactiva exp. |
|         |            |            |            | IMP ACT2        | Asignar a la tarifa 2 el contador de energía activa imp.   |
|         |            |            |            | EXP ACT2        | Asignar a la tarifa 2 el contador de energía activa exp.   |
|         |            |            |            | IMP REA2        | Asignar a la tarifa 2 el contador de energía reactiva imp. |
|         |            |            |            | EXP REA2        | Asignar a la tarifa 2 el contador de energía reactiva exp. |

25

SECCION 3. MENÚS

| Menú    | Sub Menú 1 | Sub Menú 2 | Sub Menú 3                                      | Sub Menú 4 | Descripción                                                                                                    |
|---------|------------|------------|-------------------------------------------------|------------|----------------------------------------------------------------------------------------------------|
|         |            |            |                                                 | DIN1       | Asignar al contador de entrada digital 1                                                                                                    |
|         |            |            | 001                                             | DIN2       | Asignar al contador de entrada digital 2                                                                                                    |
|         |            | 0011       | durA                                            |            | Duración de pulso en la salida de pulso 1                                                                                                    |
|         |            |            | rAt                                             |            | Rango de paso en la salida de pulso 1                                                                                                    |
|         |            |            |                                                 |            | Duración de pulso en la salida de pulso 2                                                                                                    |
|         |            |            |                                                 |            | Rango de paso en la salida de pulso 2                                                                                                    |
|         |            |            |                                                 | OFF        | Apagado                                                                                                    |
|         |            |            |                                                 | IMP ACT1   | Asignar a la tarifa 1 el contador de energía activa imp.                                                                                                    |
|         |            |            |                                                 | EXP ACT1   | Asignar a la tarifa 1 el contador de energía activa exp.                                                                                                    |
|         | PULSE      |            |                                                 | IMP REA1   | Asignar a la tarifa 1 el contador de energía reactiva imp.                                                                                                    |
|         |            |            |                                                 | EXP REA1   | Asignar a la tarifa 1 el contador de energía reactiva evo                                                                                                    |
|         |            | OUT2       | OUT                                             | IMP ACT2   | Asignar a la tarifa 2 el contador de energía activa exp.                                                                                                    |
|         |            |            |                                                 | EXP ACT2   |                                                                                                    |
|         |            |            |                                                 | IMP REA2   | Asignar a la tarifa 2 el contador de energía activa exp.                                                                                                    |
|         |            |            |                                                 |            |                                                                                                    |
|         |            |            | -                                               |            | Asignar a la tarifa 2 el contador de energia reactiva exp.<br>Asignar al contador de entrada digital 1                                                                                                    |
|         |            |            |                                                 | DINO       | Asigner el contador de entrada digital 2                                                                                                    |
|         |            |            | durA                                            | DINZ       | Asignal al contador de entrada digital 2                                                                                                    |
|         |            |            |                                                 |            |                                                                                                    |
| AJUSTES |            |            | rAt                                             |            | Rango de paso en la salida de pulso 1                                                                                                    |
|         |            | • •        |                                                 |            | Ajustes de protección de contrasena                                                                                                    |
|         |            | Act        | Habilitar/Deshabilitar protección de contraseña |            |                                                                                                    |
|         |            |            | NU                                              |            | Desactival protección de contrasena                                                                                                    |
|         |            |            | YES                                             |            | Habilitar protección de contraseña                                                                                                    |
|         | SECURITY   | Pin.t      |                                                 |            | Tiempo límite de protección de contraseña. Si<br>presiona cualquier tecla luego de ingresar la<br>contraseña o NO cambia ningún ajuste vía<br>MODBUS, la protección se habilitará luego que<br>el tiempo transcurra. |
|         |            | Pin        |                                                 |            | Valor de la contraseña                                                                                                    |
|         |            |            |                                                 |            | Ajustes de pantalla                                                                                                    |
|         |            |            |                                                 |            | Ajustes de menú                                                                                                    |
|         |            |            |                                                 |            | Ajustes de menú desplazable                                                                                                    |
|         |            |            | ScrL                                            | OFF        | Desactivar menú desplazable                                                                                                    |
|         |            |            |                                                 | ON         | Activar menú desplazable                                                                                                    |
|         | DISPLAY    | MENU       | Scr.P                                           |            | Tiempo de visualización de menú                                                                                                    |
|         |            |            |                                                 |            | Ajustes de página principal                                                                                                    |
|         |            |            | <b>0</b> ( )                                    | VOLTAGELN  | Página principal de Voltaje (L-N)                                                                                                    |
|         |            |            | Strt                                            | VOLTAGELL  | Página principal de Voltaje (L-L)                                                                                                    |
|         |            |            |                                                 | CURRENT    | Página principal de Corriente                                                                                                    |

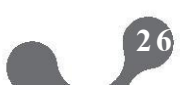

SECCIÓN 3. MENUS

| Menú     | Sub Menú 1 | Sub Menú 2 | Sub Menú 3 | Sub Menú 4 | Descripción                                     |
|----------|------------|------------|------------|------------|-------------------------------------------------|
|          |            |            |            | I NEUTR    | Página principal de corriente de Neutro         |
|          |            |            |            | COSQ       | Página principal de Cos Q                       |
|          |            |            |            | PF         | Página principal de factor de potencia          |
|          |            |            |            | POWER P    | Página principal de potencia activa             |
|          |            | MENII      | Strt       | POWER Q    | Página principal de potencia reactiva           |
|          |            |            | Jui        | POWER S    | Página principal de potencia aparente           |
|          |            |            |            | Σ P-Q-S    | Página principal de potencia total              |
|          |            |            |            | FREQ       | Página principal de frecuencia                  |
|          | DISPLAY    |            |            | THD V      | Página principal de THDV                        |
|          |            |            |            | THD I      | Página principal de THDI                        |
|          |            |            |            |            | Ajustes de luz de fondo                         |
|          |            | BACKLGHT   | oPt        |            | Opciones de luz de fondo                        |
|          |            |            |            | TIME DEP   | Luz de fondo dependiendo del tiempo             |
|          |            |            |            | CONT ON    | Luz de fondo siempre encendida                  |
| SETTINGS |            |            |            | CONT OFF   | Luz de fondo siempre apagada                    |
|          |            |            | durA       |            | Luz de fondo siempre a tiempo                   |
|          |            |            |            |            | Limpiar menú                                    |
|          |            | CLr        |            |            |                                                 |
|          |            |            | OFF        |            | Cancelar abortar                                |
|          |            |            | ALL        |            | Reiniciar dispositivo a valores de fábrica      |
|          |            |            | ENERGY     |            | Limpiar los contadores de energía               |
|          | CLEAR      |            | COUNTERS   |            | Limpiar los contadores                          |
|          |            |            | MAX VALS   |            | Limpiar valores máximos                         |
|          |            |            | MIN VALS   |            | Limpiar valores mínimos                         |
|          |            |            | DEMANDS    |            | Limpiar valores de demanda                      |
|          |            |            | SETTINGS   |            | Limpiar el ajuste a valores de fábrica          |
|          |            |            | ALARMS     |            | Reiniciar ajuste de alarma a valores de fábrica |
|          | INFO       |            |            |            | Información                                     |
|          | INFO       | UEr        |            |            | Información de la versión de firmware           |

### 3.5.1. Menú de ajustes básicos (BASIC)

Éste es el ítem donde usted realiza los ajustes de taza de transformación de corriente, taza de transformación de voltaje y tipo de conexión. Ver Tabla 3.3. Para la estructura del menú y la Sección 5 para los ajustes de fábrica.

**Taza de transformación de corriente (Ctr):** Las corrientes calculadas son multiplicadas por la taza de transformación de corriente (Ctr) para ser indicadas en las pantallas y las direcciones modbus.

**Taza de transformación de Voltaje (Utr):** Los voltajes calculados son multiplicados por la taza de transformación de voltaje (Utr) para ser indicados en las pantallas y las direcciones modbus.

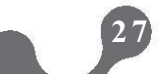

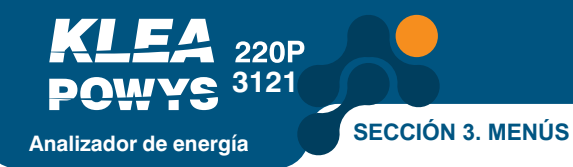

**Conexión (Conn):** Éste menú es para los ajustes de conexión de red.

Si se especifica "3P4W" (conexión tipo 3-fases, 4-hilos) para el ajuste de red, el menú inicial es "Voltage (Phase-Neutral)". Éste menú se muestra primero cuando se energiza el dispositivo.

Si se especifica "3P3W" (conexión tipo 3-fases, 3-hilos) para el ajuste de red, el menú inicial es "Voltage (Phase-Phase)". Éste menú se muestra primero cuando se energiza el dispositivo.

### 3.5.2. Menú de Ajustes de Alarmas (ALARMS)

Use éste menú para fijar los límites de las alarmas, valor de histéresis y tiempo de retardo. Ver Tabla 3.3. para la estructura del menú y la Sección 5 para los ajustes de fábrica.

 $\bigwedge$ 

Fuera de los límites de alarma:

- Los valores que se encuentran dentro de los parámetros de alarma, parpadearán.
- Se mostrará el símbolo de alarma 🖄 Cuando expire el tiempo de retardo.

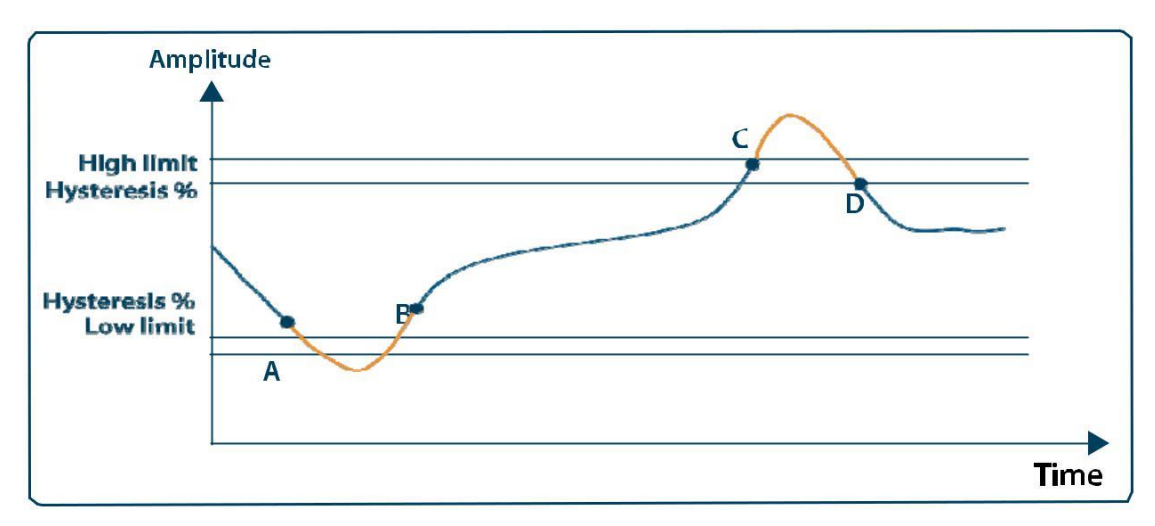

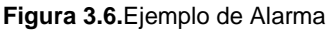

(El retardo de alarma se fijó en cero)

- Una alarma de límite inferior ocurre en el punto A.
- La alarma desaparece en el punto B.
- Una alarma de límite superior ocurre en el punto C.
- La alarma desaparece en el punto D.

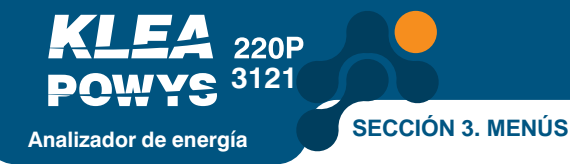

### 3.5.3. Menú de Ajustes de Relés de Alarma (RELAYS)

Use éste menú para fijar las condiciones de los relés de alarma. Puede fijar ambos relés de alarma en las siguientes posiciones:

- OFF: El relé no se energiza en condición de alarma.
- LO: El relé se energiza en condición de alarma de límite inferior.
- HI: El relé se energiza en condición de alarma de límite superior.

El relé respectivo es des-energizado cuando la condición de alarma termina. Ver Tabla 3.3 para la estructura del menú y la Sección 5 para los ajustes de fábrica.

### 3.5.4. Menú de Ajustes de Periodo de Demanda (DEMAND)

Use éste menú para fijar el periodo de demanda. Al final del periodo especificado, los valores de demanda son calculados en un ciclo periódico.

Ver Tabla 3.3 para la estructura del menú y la Sección 5 para los ajustes de fábrica.

#### 3.5.5. Menú de Ajustes RS485 (RS485)

Use éste menú para fijar la taza de baudios, ID de esclavo y ajustes de control de paridad en comunicación RS485 Ver Tabla 3.3 para la estructura del menú y la Sección 5 para los ajustes de fábrica.

**Taza de Baudios (bAud):** La velocidad de la señal de comunicación se expresa en términos de unidades de "baudios". La taza de baudios puede cambiarse en el rango de ajuste.

**ID de esclavo (Id):** La comunicación RS485 trabaja basado en que uno o más dispositivos esclavos se comunican con un maestro. KLEA, como esclavo en la comunicación RS485 responde a las solicitudes hechas por el maestro. Si el dispositivo es esclavo, la coincidencia de la comunicación se puede ajustar desde el menú de ID de esclavo.

**Verificación de paridad (PrtY):** Es un mecanismo de control para la eficiencia de datos. Cuenta los impares ''1'' en binarios. Hay métodos de control de paridad "par" e "impar".

Para la comunicación, los dispositivos maestros y esclavos deben ser utilizados con el mismo método. El método deseado se selecciona del menú o se selecciona la opción "NONE" para desactivar la característica de verificación de paridad.

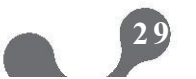

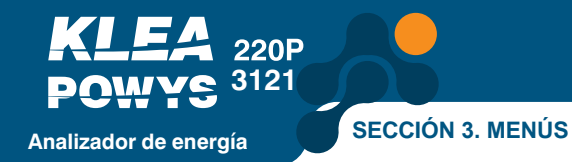

### 3.5.6. Menú de Ajustes de Entrada Digital (DI INPUT)

Use éste menú para fijar la posición on/off, tipo, tiempo de retardo y flanco de detección para la entrada digital. Ver Tabla 3.3 para la estructura del menú y la Sección 5 para los ajustes de fábrica.

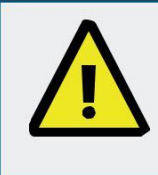

La entrada digital está basada en el principio de detección de contacto seco. NUNCA aplique señales a las entradas. De lo contrario corre el riesgo de dañar el dispositivo.

#### Tipo de Entrada Digital (tYPE):

- Opción para habilitar tarifa 2 (TARIFF 2): Si elige la opción de tipo de entrada, los contadores de energía de la tarifa 2 se activarán cuando la entrada digital se habilite, (debe aplicarse un contacto seco a los correspondientes DIN+ y DIN-).
- Opción para habilitar el contador (COUNTER): Si selecciona esta opción de tipo de entrada, el contador contará los cambios en la posición de la entrada digital dependiendo de la detección de flanco elegida.
  - Si escoge la detección por flanco de subida (RISING), el contador se incrementará en 1 con cada activación del contacto seco que esté conectado a la entrada.
  - Si escoge la detección por flanco de bajada (FALLING) el contador se incrementará en 1 con cada desactivación del contacto seco que esté conectado a la entrada.
  - Si escoge la detección por ambos flancos (BOTH EDGE) el contador se incrementará en 1 con cada desactivación y desactivación del contacto seco que esté conectado a la entrada.
- Habilitación de hora recorrida (RUN HOUR): Si escoge esta opción, el contador de horas "run hour counter" contará cuando la entrada digital se active, (debe aplicarse un contacto seco a los correspondientes DIN+ y DIN-).

#### Tiempo de retardo de detección (dLY):

La entrada es activada o desactivada basada en el tiempo de retardo de detección que se fija para evitar los picos de contactos o ruido en la entrada digital.

#### Flanco de detección (EdgE):

Use éste menú para elegir la posición donde la entrada digital detectará activo o pasivo. Éste menú está disponible para el modo de entrada digital "counter". Las otras opciones usan detección por flanco de subida.

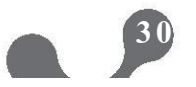

## 3.5.7. Menú de Ajustes de Salida de Pulso (PULSE)

Use éste menú para especificar los ajustes de posición on/off, parámetro de salida, duración de pulso y rango de paso para las salidas de pulso. Puede escoger libremente los ajustes para cada salida de pulso independiente de los otros. Ver Tabla 3.3 para la estructura del menú y la Sección 5 para los ajustes de fábrica.

La salida de pulso se activa como un incremento en el parámetro predefinido de salida que es igual a cada rango de paso y se desactiva luego del tiempo predefinido.

#### Ajuste del parámetro de salida (OUT):

Use éste menú para fijar la dependencia del parámetro de salida. La salida respectiva se cerrará si elige "OFF".

#### Ajuste de duración de pulso (durA):

Use éste menú para especificar cuanto tiempo estará activo el pulso.

#### Rango de pulso de paso (rAt):

Use éste menú para especificar el incremento más pequeño posible del parámetro de entrada que emitirá un pulso.

### 3.5.8. Menú de Ajustes de Contraseña (SECURITY)

Use este menú para ejecutar la protección de contraseña on/off, fijar un tiempo de activación de contraseña y cambiar. Ver Tabla 3.3 para la estructura del menú y la Sección 5 para los ajustes de fábrica.

Una contraseña de 4 dígitos protege la configuración del producto contra accesos y modificaciones no autorizadas. Cuando se activa, una pantalla de solicitud de contraseña se muestra si alguien intenta cambiar los valores. Después de un ingreso exitoso, el dispositivo no solicitará contraseñas hasta que el tiempo de activación por contraseña "password activation time" transcurra. Puede ajustar este valor en el menú respectivo. Ver Tabla 3.3 para la estructura del menú y la Sección 5 para los ajustes de fábrica.

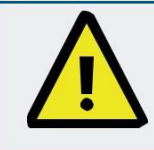

Si usted no presiona teclas luego de ingresar la contraseña o no cambia los ajustes vía MODBUS, la protección por contraseña se reactivará luego que el tiempo de activación por contraseña transcurra.

## 3.5.9. Ajustes de Pantalla (DISPLAY)

Los ajustes de la pantalla y la luz de fondo se realizan en este menú.

#### Ajustes de Menú (MENU):

Los ajustes de desplazamiento del menú, tiempo de la pantalla y página de inicio se realizan en éste menú.

 Ajuste de Desplazamiento del Menú (ScrL): La navegación del menú se da por un Comando que mueve la pantalla del menú a la siguiente al terminar el tiempo de pantalla. Si se selecciona "ON", La navegación del menú se activa luego que el dispositivo se reinicia o 15 segundos luego que la última tecla es presionada.

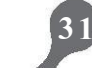

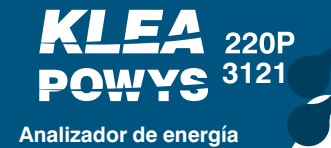

• Periodo de Muestra del Menú (Scr.P): Cada menú aparece en la pantalla durante un periodo de tiempo que es ajustado en "menu display time". La unidad es el segundo y es efectivo cuando el modo de desplazamiento del menú es activado. De lo contrario, permanece desactivado.

Ajuste de Página de Inicio (Strt): Cuando el dispositivo se energiza por primera vez, la primera pantalla del menú es llamada página de apertura. Las opciones de este menú pueden ser fijadas desde el menú de mediciones instantáneas como página de inicio. El menú "VOLTAGELN" está designado como página de inicio.

#### Ajuste de luz de fondo (BACKLGHT)

Permite el ajuste de la luz de fondo de la pantalla y su duración.

• Opciones de Luz de Fondo (oPt): Éste menú ajusta la activación de la luz de fondo dependiente del tiempo (TIME DEP), siempre encendido (CONT ON) o siempre apagado (CONT OFF).

Dependiente del tiempo (TIME DEP): la luz de fondo se activa cuando el dispositivo opera o cuando se presiona una tecla y se apagará cuando no se presione ninguna tecla durante un tiempo fijado. Es preferible mayor tiempo de ahorro de energía e iluminación LED.

- Siempre encendido (CONT ON): La luz de fondo estará siempre encendida.
- O Siempre apagado (CONT OFF): La luz de fondo estará siempre encendida.
- Tiempo de luz de fondo (durA): Ajusta el periodo de luz de fondo en unidades de segundo.

## 3.5.10. Menú de Limpieza (CLEAR)

Use éste menú para borrar los valores almacenados en la memoria y restaurar los ajuste de fábrica. Ver Tabla 3.3 para la estructura del menú y la Sección 5 para los ajustes de fábrica.

Las siguientes opciones están disponibles en el menú de limpieza:

- OFF : Deshabilita el proceso de limpieza.
- ALL : Limpia todos los valores almacenados en la memoria y los regresa a sus ajustes de fábrica.
- ENERGY : Reinicia todos los contadores de energía.
- COUNTERS : Reinicia todos los contadores.
- MAX VALS : Limpia los valores máximos almacenados en la memoria.
- MIN VALS : Limpia los valores mínimos almacenados en la memoria.
- DEMAND : Limpia los valores de demanda en la memoria.
- SETTINGS : Regresa todos los ajustes a sus valores de fábrica.
- ALARMS : Regresa los ajustes de las alarmas a sus valores de fábrica.

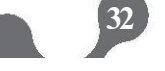

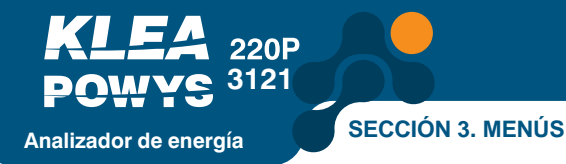

Con el fin de prevenir borrados accidentales, se visualizará el mensaje "NO" / "YES" si elige cualquier opción que no sea "OFF". Ver 3.6.3 Procedimiento de Aprobación

#### • Para confirmar una acción:

Presione la tecla flecha derecha para resaltar la opción "NO". Use las teclas flecha arriba/abajo para cambiar "NO" a "YES". Luego, presione la tecla flecha izquierda para confirmar la acción.

#### Para descartar una acción:

Presione la tecla flecha derecha para resaltar la opción "NO". Luego, presione la tecla flecha izquierda para confirmar la acción y salir del menú sin realizar cambios.

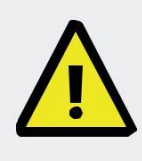

El dispositivo se reiniciará si elige SETINGS, ALARM o All y confirma la acción. No se reiniciará si elige otras opciones, limpiará los valores y regresará al menú CLEAR.

## 3.6., Procedimiento de Guardado, Cambio de Valores y Aprobación

#### 3.6.1. Cambiando Valores/Ajustes

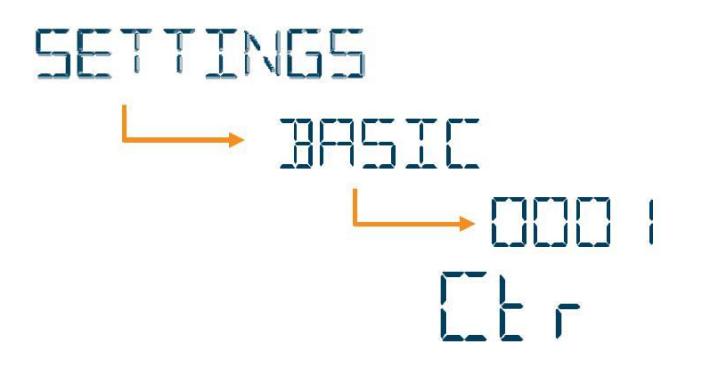

Los títulos del menú "SETTINGS" se muestran en la barra de menú. Cuando se ingresa a los sub-menús, el menú donde se realizará el cambio se muestra en el indicador en la primera fila y el valor en cuestión se mostrará en la barra de menú y el cambio se realizará.

Hay 2 menús diferentes para cambiar los valores:

• Menús de múltiple opción: Estos menús contienen opciones predefinidas. Presione la tecla flecha derecha para resaltar y elegir la primera variable y las teclas de flecha arriba/abajo para resaltar la opción deseada. Luego presione la tecla flecha izquierda para completar la acción.

Menús con entrada de valores numéricos: Estos menús, debe mover los dígitos para fijar el valor deseado. Presione la tecla flecha derecha para resaltar el primer digito de la izquierda de la variable. Use las teclas flecha Arriba/abajo para incrementar/disminuir el valor del dígito resaltado. Fije el valor deseado de las variables ajustando los dígitos individualmente y presione la tecla flecha izquierda para completar la acción.

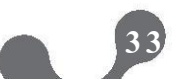

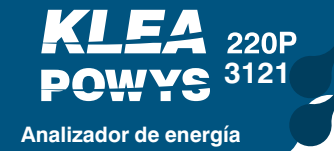

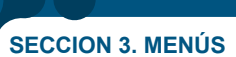

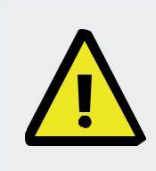

Si se realiza algún cambio en los ajustes, un procedimiento de registro que preguntará si guardar o no los cambios estará activo luego de regresar al menú "SETTINGS". Si los cambios se guardan, el dispositivo se reiniciará. Ver 3.6.2. Procedimiento de guardado

### 3.6.2. Procedimiento de Guardado

Presione la tecla de flecha izquierda hasta que vea la ventana "SAVE" para confirmar o descartar los cambios hechos.

Para confirmar los cambios:

| 465 |
|-----|
|     |

Presione la tecla de flecha derecha para resaltar "NO". Use las teclas de flecha arriba/abajo para cambiar de "NO" a "YES". Luego presione la tecla de flecha izquierda para guardar los cambios.

Para descartar los cambios:

Presione la tecla de flecha derecha para resaltar "NO". Luego salga del menú usando la tecla de flecha izquierda sin guardar los cambios.

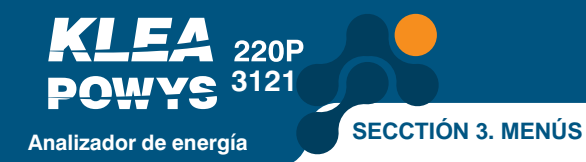

### 3.6.3. Procedimiento de Aprobación

Siguiendo la pantalla de solicitud, debe confirmar o descartar la acción.

Para confirmar los cambios:

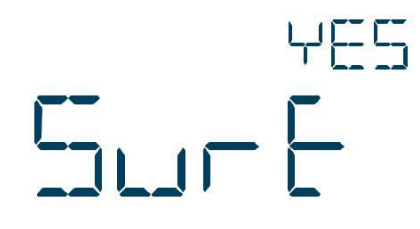

Presione la tecla flecha derecha para resaltar "NO". Use las teclas de flecha arriba/abajo para cambiar el "NO" a "YES". Luego, presione la tecla flecha izquierda para guardar los cambios.

Para descartar los cambios:

5...-E

Presione la tecla de flecha derecha para resaltar "NO". Luego salga del menú usando la tecla de flecha izquierda sin guardar los cambios.

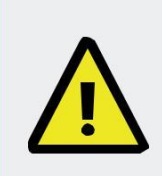

En el menú "DELETE" las opciones "SETTINGS ALL" o "ALARMS" apagarán el dispositivo después de una aprobación y luego se reiniciará. El dispositivo regresará al menú "CLEAR" y ejecutará el borrado.

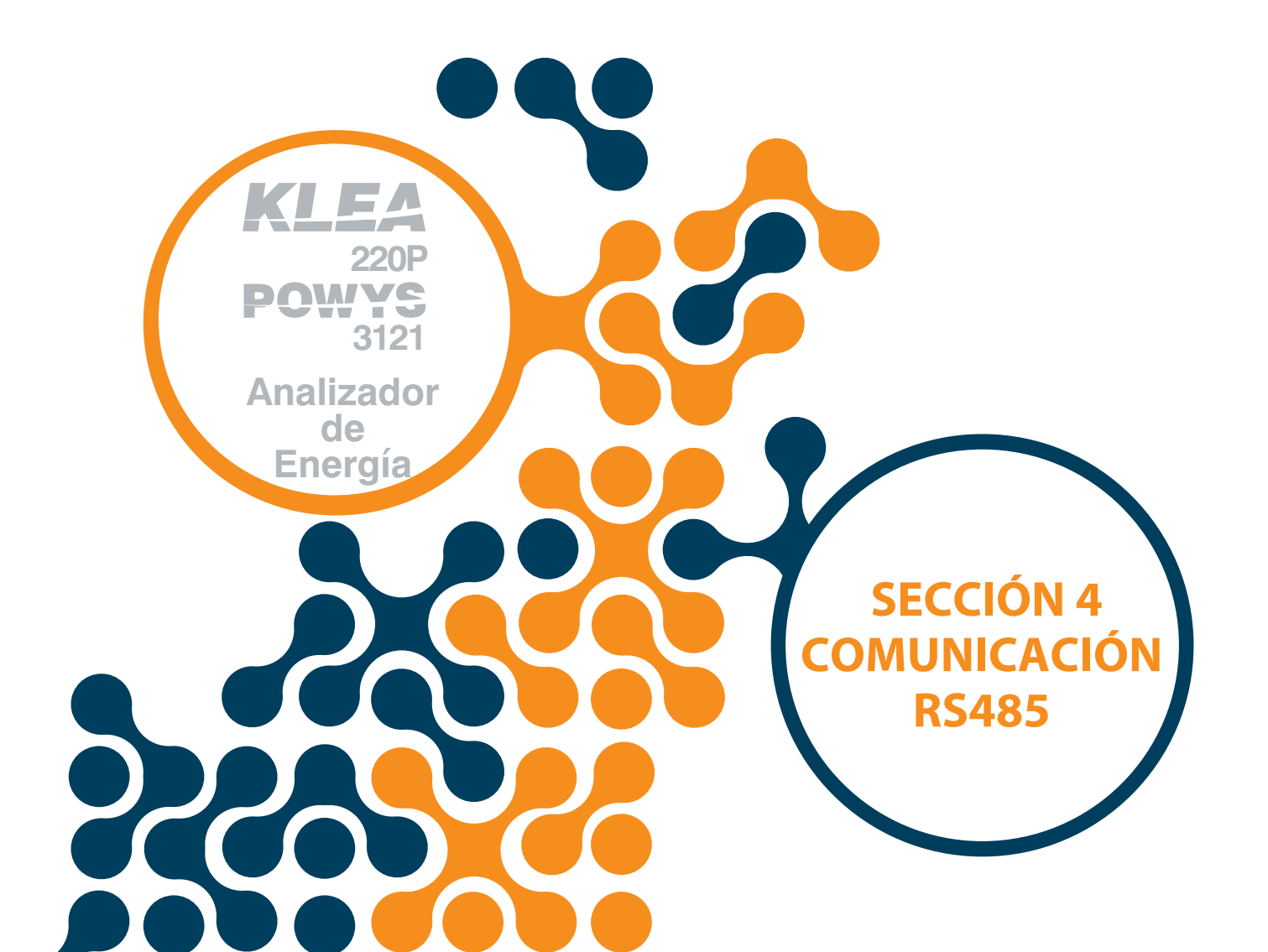

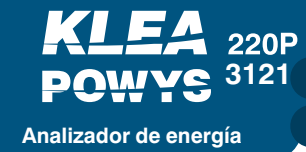

# SECCION 4. COMUNICACIÓN RS485

# 4.1. Datos de Lectura y Escritura

Las siguientes funciones son soportadas:

- Función 03H: Esta función lee las direcciones permitidas en la tabla modbus.
- Función 10H: Esta función escribe las direcciones permitidas en la tabla modbus.

#### Definiciones:

- R / W : Puede leer y escribir el valor en esta dirección.
- RO : Solamente puede leer el valor en esta dirección.
- WO : Solamente puede escribir en esta dirección.
- float : Número de 32 bit tipo floating.

A tabla modbus relacionada se da a continuación::

| Dirección | Parámetro                    | Тіро           | Lectura /<br>Escritu <u>ra</u> | Condición de escritura |
|-----------|------------------------------|----------------|--------------------------------|------------------------|
|           | Fas                          | e -1 Medicion  | es Básicas                     |                        |
| 0         | Voltaje de Fase 1 (L-N)      | float          | RO                             |                        |
| 2         | Voltaje de Fase 1-2 (L-L)    | float          | RO                             |                        |
| 4         | Corriente de Fase 1          | float          | RO                             |                        |
| 6         | Cosφ de Fase 1               | float          | RO                             |                        |
| 8         | Factor de Potencia de Fase 1 | float          | RO                             |                        |
| 10        | Potencia Activa de Fase 1    | float          | RO                             |                        |
| 12        | Potencia Reactiva de Fase 1  | float          | RO                             |                        |
| 14        | Potencia Aparente de Fase 1  | float          | RO                             |                        |
| 16        | THDV de Fase 1               | float          | RO                             |                        |
| 18        | THDI de Fase 1               | float          | RO                             |                        |
|           | Fas                          | e -2 Medicione | s Básicas                      |                        |
| 20        | Voltaje de Fase 1 (L-N)      | float          | RO                             |                        |
| 22        | Voltaje de Fase 2-3 (L-L)    | float          | RO                             |                        |
| 24        | Corriente de Fase 2          | float          | RO                             |                        |
| 26        | Cosφ de Fase 2               | float          | RO                             |                        |
| 28        | Factor de Potencia de Fase 2 | float          | RO                             |                        |
| 30        | Potencia Activa de Fase 2    | float          | RO                             |                        |
| 32        | Potencia Reactiva de Fase 2  | float          | RO                             |                        |
| 34        | Potencia Aparente de Fase 2  | float          | RO                             |                        |

#### Tabla 4.1. Datos de lectura y escritura

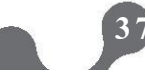

| Dirección | Parámetro                      | Тіро           | Lectura /<br>Escritura | Condición de Escritura |  |  |  |
|-----------|--------------------------------|----------------|------------------------|------------------------|--|--|--|
| 36        | THDV de Fase 2                 | float          | RO                     |                        |  |  |  |
| 38        | THDI de Fase 2                 | float          | RO                     |                        |  |  |  |
|           | Fase -3 Mediciones Básicas     |                |                        |                        |  |  |  |
| 40        | Voltaje de Fase 3 (L-N)        | float          | RO                     |                        |  |  |  |
| 42        | Voltaje de Fase 3-1 (L-L)      | float          | RO                     |                        |  |  |  |
| 44        | Corriente de Fase 3            | float          | RO                     |                        |  |  |  |
| 46        | Cosφ de Fase 3                 | float          | RO                     |                        |  |  |  |
| 48        | Factor de Potencia de Fase 3   | float          | RO                     |                        |  |  |  |
| 50        | Potencia Activa de Fase 3      | float          | RO                     |                        |  |  |  |
| 52        | Potencia Reactiva de Fase 3    | float          | RO                     |                        |  |  |  |
| 54        | Potencia Aparente de Fase 3    | float          | RO                     |                        |  |  |  |
| 56        | THDV de Fase 3                 | float          | RO                     |                        |  |  |  |
| 58        | THDI de Fase 3                 | float          | RO                     |                        |  |  |  |
|           | Mediciones                     | s Comunes (Fas | e-1, Fase-2,           | Fase-3)                |  |  |  |
| 60        | Voltaje Promedio (L-N)         | float          | RO                     |                        |  |  |  |
| 62        | Voltaje Promedio (L-L)         | float          | RO                     |                        |  |  |  |
| 64        | Corriente Total                | float          | RO                     |                        |  |  |  |
| 66        | Factor de Potencia del Sistema | float          | RO                     |                        |  |  |  |
| 68        | Potencia Activa Total          | float          | RO                     |                        |  |  |  |
| 70        | Potencia Reactiva Total        | float          | RO                     |                        |  |  |  |
| 72        | Potencia Aparente Total        | float          | RO                     |                        |  |  |  |
| 74        | Frecuencia del Sistema         | float          | RO                     |                        |  |  |  |
| 76        | Corriente de Neutro            | float          | RO                     |                        |  |  |  |
|           | Fase-1 M                       | edición de Arm | ónicos de Vo           | bltaje                 |  |  |  |
| 78        | Fase 1 Armónicos de Voltaje 1  | float          | RO                     |                        |  |  |  |
| 80        | Fase 1 Armónicos de Voltaje 3  | float          | RO                     |                        |  |  |  |
| 82        | Fase 1 Armónicos de Voltaje 5  | float          | RO                     |                        |  |  |  |
| 84        | Fase 1 Armónicos de Voltaje 7  | float          | RO                     |                        |  |  |  |
| 86        | Fase 1 Armónicos de Voltaje 9  | float          | RO                     |                        |  |  |  |
| 88        | Fase 1 Armónicos de Voltaje 11 | float          | RO                     |                        |  |  |  |
| 90        | Fase 1 Armónicos de Voltaje 13 | float          | RO                     |                        |  |  |  |
| 92        | Fase 1 Armónicos de Voltaje 15 | float          | RO                     |                        |  |  |  |
| 94        | Fase 1 Armónicos de Voltaje 17 | float          | RO                     |                        |  |  |  |
| 96        | Fase 1 Armónicos de Voltaje 19 | float          | RO                     |                        |  |  |  |
| 98        | Fase 1 Armónicos de Voltaje 21 | float          | RO                     |                        |  |  |  |
| 100       | Fase 1 Armónicos de Voltaje 23 | float          | RO                     |                        |  |  |  |
| 102       | Fase 1 Armónicos de Voltaje 25 | float          | RO                     |                        |  |  |  |
| 104       | Fase 1 Armónicos de Voltaje 27 | float          | RO                     |                        |  |  |  |
| 106       | Fase 1 Armónicos de Voltaje 29 | float          | RO                     |                        |  |  |  |
| 108       | Fase 1 Armónicos de Voltaje 31 | float          | RO                     |                        |  |  |  |

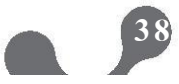

| Dirección | Parámetro                                 | Тіро           | Lectura/<br>Escritura | Condición de Escritura |  |  |  |  |
|-----------|-------------------------------------------|----------------|-----------------------|------------------------|--|--|--|--|
|           | Fase-1 Medición de Armónicos de Corriente |                |                       |                        |  |  |  |  |
| 110       | Fase 1 Armónicos de Corriente 1           | float          | RO                    |                        |  |  |  |  |
| 112       | Fase 1 Armónicos de Corriente 3           | float          | RO                    |                        |  |  |  |  |
| 114       | Fase 1 Armónicos de Corriente 5           | float          | RO                    |                        |  |  |  |  |
| 116       | Fase 1 Armónicos de Corriente 7           | float          | RO                    |                        |  |  |  |  |
| 118       | Fase 1 Armónicos de Corriente 9           | float          | RO                    |                        |  |  |  |  |
| 120       | Fase 1 Armónicos de Corriente 11          | float          | RO                    |                        |  |  |  |  |
| 122       | Fase 1 Armónicos de Corriente 13          | float          | RO                    |                        |  |  |  |  |
| 124       | Fase 1 Armónicos de Corriente 15          | float          | RO                    |                        |  |  |  |  |
| 126       | Fase 1 Armónicos de Corriente 17          | float          | RO                    |                        |  |  |  |  |
| 128       | Fase 1 Armónicos de Corriente 19          | float          | RO                    |                        |  |  |  |  |
| 130       | Fase 1 Armónicos de Corriente 21          | float          | RO                    |                        |  |  |  |  |
| 132       | Fase 1 Armónicos de Corriente 23          | float          | RO                    |                        |  |  |  |  |
| 134       | Fase 1 Armónicos de Corriente 25          | float          | RO                    |                        |  |  |  |  |
| 136       | Fase 1 Armónicos de Corriente 27          | float          | RO                    |                        |  |  |  |  |
| 138       | Fase 1 Armónicos de Corriente 29          | float          | RO                    |                        |  |  |  |  |
| 140       | Fase 1 Armónicos de Corriente 31          | float          | RO                    |                        |  |  |  |  |
|           | Fase-2 Mo                                 | edición de Arn | nónicos de            | Voltaje                |  |  |  |  |
| 142       | Fase 2 Armónicos de Voltaje 1             | float          | RO                    |                        |  |  |  |  |
| 144       | Fase 2 Armónicos de Voltaje 3             | float          | RO                    |                        |  |  |  |  |
| 146       | Fase 2 Armónicos de Voltaje 5             | float          | RO                    |                        |  |  |  |  |
| 148       | Fase 2 Armónicos de Voltaje 7             | float          | RO                    |                        |  |  |  |  |
| 150       | Fase 2 Armónicos de Voltaje 9             | float          | RO                    |                        |  |  |  |  |
| 152       | Fase 2 Armónicos de Voltaje 11            | float          | RO                    |                        |  |  |  |  |
| 154       | Fase 2 Armónicos de Voltaje 13            | float          | RO                    |                        |  |  |  |  |
| 156       | Fase 2 Armónicos de Voltaje 15            | float          | RO                    |                        |  |  |  |  |
| 158       | Fase 2 Armónicos de Voltaje 17            | float          | RO                    |                        |  |  |  |  |
| 160       | Fase 2 Armónicos de Voltaje 19            | float          | RO                    |                        |  |  |  |  |
| 162       | Fase 2 Armónicos de Voltaje 21            | float          | RO                    |                        |  |  |  |  |
| 164       | Fase 2 Armónicos de Voltaje 23            | float          | RO                    |                        |  |  |  |  |
| 166       | Fase 2 Armónicos de Voltaje 25            | float          | RO                    |                        |  |  |  |  |
| 168       | Fase 2 Armónicos de Voltaje 27            | float          | RO                    |                        |  |  |  |  |
| 170       | Fase 2 Armónicos de Voltaje 29            | float          | RO                    |                        |  |  |  |  |
| 172       | Fase 2 Armónicos de Voltaje 31            | float          | RO                    |                        |  |  |  |  |
|           | Fase-2 M                                  | edición de Arr | nónicos de            | Corriente              |  |  |  |  |
| 174       | Fase 2 Armónicos de Corriente 1           | float          | RO                    |                        |  |  |  |  |
| 176       | Fase 2 Armónicos de Corriente 3           | float          | RO                    |                        |  |  |  |  |
| 178       | Fase 2 Armónicos de Corriente 5           | float          | RO                    |                        |  |  |  |  |
| 180       | Fase 2 Armónicos de Corriente 7           | float          | RO                    |                        |  |  |  |  |
| 182       | Fase 2 Armónicos de Corriente 9           | float          | RO                    |                        |  |  |  |  |

| Dirección                                 | Parámetro                        | Тіро           | Lectura /  | Condición de escritura |  |
|-------------------------------------------|----------------------------------|----------------|------------|------------------------|--|
|                                           |                                  |                | Escritura  |                        |  |
| 184                                       | Fase 2 Armónicos de Corriente 11 | float          | RO         |                        |  |
| 186                                       | Fase 2 Armónicos de Corriente 13 | float          | RO         |                        |  |
| 188                                       | Fase 2 Armónicos de Corriente 15 | float          | RO         |                        |  |
| 190                                       | Fase 2 Armónicos de Corriente 17 | float          | RO         |                        |  |
| 192                                       | Fase 2 Armónicos de Corriente 19 | float          | RO         |                        |  |
| 194                                       | Fase 2 Armónicos de Corriente 21 | float          | RO         |                        |  |
| 196                                       | Fase 2 Armónicos de Corriente 23 | float          | RO         |                        |  |
| 198                                       | Fase 2 Armónicos de Corriente 25 | float          | RO         |                        |  |
| 200                                       | Fase 2 Armónicos de Corriente 27 | float          | RO         |                        |  |
| 202                                       | Fase 2 Armónicos de Corriente 29 | float          | RO         |                        |  |
| 204                                       | Fase 2 Armónicos de Corriente 31 | float          | RO         |                        |  |
|                                           | Fase-3 Me                        | edición de Arn | nónicos de | Voltaje                |  |
| 206                                       | Fase 3 Armónicos de Voltaje 1    | float          | RO         |                        |  |
| 208                                       | Fase 3 Armónicos de Voltaje 3    | float          | RO         |                        |  |
| 210                                       | Fase 3 Armónicos de Voltaje 5    | float          | RO         |                        |  |
| 212                                       | Fase 3 Armónicos de Voltaje 7    | float          | RO         |                        |  |
| 214                                       | Fase 3 Armónicos de Voltaje 9    | float          | RO         |                        |  |
| 216                                       | Fase 3 Armónicos de Voltaje 11   | float          | RO         |                        |  |
| 218                                       | Fase 3 Armónicos de Voltaje 13   | float          | RO         |                        |  |
| 220                                       | Fase 3 Armónicos de Voltaje 15   | float          | RO         |                        |  |
| 222                                       | Fase 3 Armónicos de Voltaje 17   | float          | RO         |                        |  |
| 224                                       | Fase 3 Armónicos de Voltaje 19   | float          | RO         |                        |  |
| 226                                       | Fase 3 Armónicos de Voltaje 21   | float          | RO         |                        |  |
| 228                                       | Fase 3 Armónicos de Voltaje 23   | float          | RO         |                        |  |
| 230                                       | Fase 3 Armónicos de Voltaje 25   | float          | RO         |                        |  |
| 232                                       | Fase 3 Armónicos de Voltaje 27   | float          | RO         |                        |  |
| 234                                       | Fase 3 Armónicos de Voltaje 29   | float          | RO         |                        |  |
| 236                                       | Fase 3 Armónicos de Voltaje 31   | float          | RO         |                        |  |
| Fase-3 Medición de Armónicos de Corriente |                                  |                |            |                        |  |
| 238                                       | Fase 3 Armónicos de Corriente 1  | float          | RO         |                        |  |
| 240                                       | Fase 3 Armónicos de Corriente 3  | float          | RO         |                        |  |
| 242                                       | Fase 3 Armónicos de Corriente 5  | float          | RO         |                        |  |
| 244                                       | Fase 3 Armónicos de Corriente 7  | float          | RO         |                        |  |
| 246                                       | Fase 3 Armónicos de Corriente 9  | float          | RO         |                        |  |
| 248                                       | Fase 3 Armónicos de Corriente 11 | float          | RO         |                        |  |
| 250                                       | Fase 3 Armónicos de Corriente 13 | float          | RO         |                        |  |
| 252                                       | Fase 3 Armónicos de Corriente 15 | float          | RO         |                        |  |
| 254                                       | Fase 3 Armónicos de Corriente 17 | float          | RO         |                        |  |
| 256                                       | Fase 3 Armónicos de Corriente 19 | float          | RO         |                        |  |
| 258                                       | Fase 3 Armónicos de Corriente 21 | float          | RO         |                        |  |

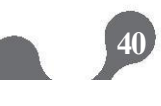

| Dirección | Parámetro                        | Тіро          | Lectura /  | Condición de Escritura |
|-----------|----------------------------------|---------------|------------|------------------------|
|           |                                  |               | Escritura  |                        |
| 260       | Fase 3 Armónicos de Corriente 23 | float         | RO         |                        |
| 262       | Fase 3 Armónicos de Corriente 25 | float         | RO         |                        |
| 264       | Fase 3 Armónicos de Corriente 27 | float         | RO         |                        |
| 266       | Fase 3 Armónicos de Corriente 29 | float         | RO         |                        |
| 268       | Fase 3 Armónicos de Corriente 31 | float         | RO         |                        |
|           |                                  | Fase-1 Medici | ones Máxir | nas                    |
| 270       | Fase 1 Voltaje Máx. (L-N)        | float         | RO         |                        |
| 272       | Fase 1-2 Voltaje Máx. (L-L)      | float         | RO         |                        |
| 274       | Fase 1 Corriente Máx.            | float         | RO         |                        |
| 276       | Fase 1 Cosφ máx.                 | float         | RO         |                        |
| 278       | Fase 1 Factor de Potencia Máx.   | float         | RO         |                        |
| 280       | Fase 1 Potencia Activa Máx.      | float         | RO         |                        |
| 282       | Fase 1 Potencia Reactiva Máx.    | float         | RO         |                        |
| 284       | Fase 1 Potencia Aparente Máx.    | float         | RO         |                        |
| 286       | Fase 1 Max. THDV                 | float         | RO         |                        |
| 288       | Fase 1 Max. THDI                 | float         | RO         |                        |
|           | Fase                             | -2 Mediciones | Máximas    |                        |
| 290       | Fase 2 Voltaje Máx. (L-N)        | float         | RO         |                        |
| 292       | Fase 2-3 Voltaje Máx. (L-L)      | float         | RO         |                        |
| 294       | Fase 2 Corriente Máx.            | float         | RO         |                        |
| 296       | Fase 2 Cosφ máx.                 | float         | RO         |                        |
| 298       | Fase 2 Factor de Potencia Máx.   | float         | RO         |                        |
| 300       | Fase 2 Potencia Activa Máx.      | float         | RO         |                        |
| 302       | Fase 2 Potencia Reactiva Máx.    | float         | RO         |                        |
| 304       | Fase 2 Potencia Aparente Máx.    | float         | RO         |                        |
| 306       | Fase 2 Max. THDV                 | float         | RO         |                        |
| 308       | Fase 2 Max. THDI                 | float         | RO         |                        |
|           | Fa                               | ase-3 Medicio | nes Máxima | IS                     |
| 310       | Fase 3 Voltaje Máx. (L-N)        | float         | RO         |                        |
| 312       | Fase 3-1 Voltaje Máx. (L-L)      | float         | RO         |                        |
| 314       | Fase 3 Corriente Máx.            | float         | RO         |                        |
| 316       | Fase 3 Cosφ máx.                 | float         | RO         |                        |
| 318       | Fase 3 Factor de Potencia Máx.   | float         | RO         |                        |
| 320       | Fase 3 Potencia Activa Máx.      | float         | RO         |                        |
| 322       | Fase 3 Potencia Reactiva Máx.    | float         | RO         |                        |
| 324       | Fase 3 Potencia Aparente Máx.    | float         | RO         |                        |
| 326       | Fase 3 Max. THDV                 | float         | RO         |                        |
| 328       | Fase 3 Max. THDI                 | float         | RO         |                        |

41

| Dirección                 | Parámetro                           | Тіро           | Lectura /<br>Escritura | Condición de Escritura |  |
|---------------------------|-------------------------------------|----------------|------------------------|------------------------|--|
|                           | Medición de Valore                  | es Máximos Co  | omunes (Fa             | se-1, Fase-2, Fase-3)  |  |
| 330                       | Voltaje Promedio Máx. (L-N)         | float          | RO                     |                        |  |
| 332                       | Voltaje Promedio Máx. (L-L)         | float          | RO                     |                        |  |
| 334                       | Corriente Total Máx.                | float          | RO                     |                        |  |
| 336                       | Factor de Potencia Máx. del Sistema | float          | RO                     |                        |  |
| 338                       | Potencia Activa Total Máx.          | float          | RO                     |                        |  |
| 340                       | Potencia Reactiva Total Máx.        | float          | RO                     |                        |  |
| 342                       | Potencia Aparente Total Máx.        | float          | RO                     |                        |  |
| 344                       | Frecuencia Máx. del Sistema         | float          | RO                     |                        |  |
| 346                       | Corriente de Neutro Máx.            | float          | RO                     |                        |  |
|                           | Fase                                | 1 Mediciones   | Mínimas                |                        |  |
| 348                       | Fase 1 Voltaje Mín. (L-N)           | float          | RO                     |                        |  |
| 350                       | Fase 1-2 Voltaje Mín. (L-L)         | float          | RO                     |                        |  |
| 352                       | Fase 1 Corriente Mín.               | float          | RO                     |                        |  |
| 354                       | Fase 1 Cosφ Mín.                    | float          | RO                     |                        |  |
| 356                       | Fase 1 Factor de Potencia Mín.      | float          | RO                     |                        |  |
| 358                       | Fase 1 Potencia Activa Mín.         | float          | RO                     |                        |  |
| 360                       | Fase 1 Potencia Reactiva Mín        | float          | RO                     |                        |  |
| 362                       | Fase 1 Potencia Aparente Mín.       | float          | RO                     |                        |  |
| 364                       | Fase 1 Mín. THDV                    | float          | RO                     |                        |  |
| 366                       | Fase 1 Mín. THDI                    | float          | RO                     |                        |  |
|                           | Fase-                               | 2 Mediciones M | nimas                  |                        |  |
| 368                       | Fase 2 Voltaje Mín. (L-N)           | float          | RO                     |                        |  |
| 370                       | Fase 2-3 Voltaje Mín. (L-L)         | float          | RO                     |                        |  |
| 372                       | Fase 2 Corriente Mín.               | float          | RO                     |                        |  |
| 374                       | Fase 2 Cosφ Mín.                    | float          | RO                     |                        |  |
| 376                       | Fase 2 Factor de Potencia Mín.      | float          | RO                     |                        |  |
| 378                       | Fase 2 Potencia Activa Mín.         | float          | RO                     |                        |  |
| 380                       | Fase 2 Potencia Reactiva Mín.       | float          | RO                     |                        |  |
| 382                       | Fase 2 Potencia Aparente Mín.       | float          | RO                     |                        |  |
| 384                       | Fase 2 Mín. THDV                    | float          | RO                     |                        |  |
| 386                       | Fase 2 Mín. THDI                    | float          | RO                     |                        |  |
| Fase-3 Mediciones Mínimas |                                     |                |                        |                        |  |
| 388                       | Fase 3 Voltaje Mín. (L-N)           | float          | RO                     |                        |  |
| 390                       | Fase 3-1 Voltaje Mín. (L-L)         | float          | RO                     |                        |  |
| 392                       | Fase 3 Corriente Mín.               | float          | RO                     |                        |  |
| 394                       | Fase 3 Cosφ Mín.                    | float          | RO                     |                        |  |
| 396                       | Fase 3 Factor de Potencia Mín.      | float          | RO                     |                        |  |
| 398                       | Fase 3 Potencia Activa Mín.         | float          | RO                     |                        |  |
| 400                       | Fase 3 Potencia Reactiva Mín.       | float          | RO                     |                        |  |

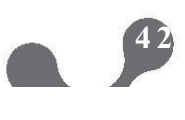

| Dirección | Parámetro                              | Тіро           | Lectura /   | Condición de Escritura                                                       |
|-----------|----------------------------------------|----------------|-------------|------------------------------------------------------------------------------|
| 402       | Ease 2 Potencia Anarente Mín           | float          |             |                                                                              |
| 402       |                                        | float          |             |                                                                              |
| 404       |                                        | float          | RO<br>PO    |                                                                              |
| 400       | Mediciones Mínim                       |                | (Fase-1 Fas | se-2 Fase-3)                                                                 |
| 400       |                                        | fleet          |             |                                                                              |
| 408       |                                        | float          | RU          |                                                                              |
| 410       |                                        | float          | RU          |                                                                              |
| 412       |                                        | float          | RO          |                                                                              |
| 414       | Factor de Potencia Mín. del Sistema    | float          | RO          |                                                                              |
| 416       | Potencia Total Activa Min.             | float          | RO          |                                                                              |
| 418       | Potencia Total Reactiva Min.           | float          | RO          |                                                                              |
| 420       | Potencia Total Aparente Min.           | float          | RO          |                                                                              |
| 422       | Frecuencia del Sistema Mín.            | float          | RO          |                                                                              |
| 424       | Corriente de Neutro Mín.               | float          | RO          |                                                                              |
|           |                                        | Banderas de    | Alarma      |                                                                              |
| 426       | Banderas de Alarma                     | 32 bit integer | RO          | Ver Tabla 4.2                                                                |
|           |                                        | Mediciones de  | e Demanda   |                                                                              |
| 428       | Demanda de Corriente de Fase 1         | float          | RO          |                                                                              |
| 430       | Demanda de Corriente de Fase 1         | float          | RO          |                                                                              |
| 432       | Demanda de Corriente de Fase 1         | float          | RO          |                                                                              |
| 434       | Demanda Total de Corriente             | float          | RO          |                                                                              |
| 436       | Demanda de Potencia Activa Fase 1      | float          | RO          |                                                                              |
| 438       | Demanda de Potencia Activa Fase 2      | float          | RO          |                                                                              |
| 440       | Demanda de Potencia Activa Fase 3      | float          | RO          |                                                                              |
| 442       | Demanda de Potencia Activa Total       | float          | RO          |                                                                              |
| 444       | Demanda de Potencia Reactiva Fase 1    | float          | RO          |                                                                              |
| 446       | Demanda de Potencia Reactiva Fase 2    | float          | RO          |                                                                              |
| 448       | Demanda de Potencia Reactiva Fase 3    | float          | RO          |                                                                              |
| 450       | Demanda de Potencia Reactiva Total     | float          | RO          |                                                                              |
| 452       | Demanda de Potencia Aparente Fase 1    | float          | RO          |                                                                              |
| 454       | Demanda de Potencia Aparente Fase 2    | float          | RO          |                                                                              |
| 456       | Demanda de Potencia Aparente Fase 3    | float          | RO          |                                                                              |
| 458       | Demanda de Potencia Aparente Total     | float          | RO          |                                                                              |
|           |                                        | Entrada D      | igital      |                                                                              |
| 460       | Contador de Entrada Digital 1          | 32 bit integer | R/W         | Si la protección de contraseña esta                                          |
| 462       | Contador de Entrada Digital 1          | 32 bit integer | R/W         | activa, ingrese la contraseña en el<br>campo "Settings Protection" e ingrese |
| 464       | Contador de Hora Recorrida             | 32 bit integer | R/W         | Change" Luego puede ingresar el valor.                                       |
| 466       | Contador por Horas                     | 32 bit integer | RO          |                                                                              |
| 468       | Contador de Interrupciones de Potencia | 32 bit integer | RO          |                                                                              |

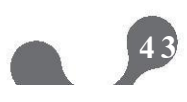

| Direcci | ón Parámetro                                   | Тіро           | Lectura /   | Condición de Escritura                                                       |
|---------|------------------------------------------------|----------------|-------------|------------------------------------------------------------------------------|
|         |                                                | Medicione      | s de Energí | a                                                                            |
|         |                                                |                |             |                                                                              |
| Valore  | es de Energía Total-Tarifa 1 (Fase1+Fas        | se2+Fase3)     | 1           | Terre and a                                                                  |
| 470     | Energía Activa Importada T1 (Tarifa 1)         | 32 bit integer | R/W         | Si la protección de contraseña esta                                          |
| 472     | Energía Activa Exportada T1 (Tarifa 1)         | 32 bit integer | R/W         | activa, ingrese la contraseña en el<br>campo "Settings Protection" e ingrese |
| 474     | Energía Reactiva Importada T1 (Tarifa 1)       | 32 bit integer | R/W         | "2222" en el campo "Enable Counter<br>Change" Luego puede ingresar el valor  |
| 476     | Energía Reactiva Exportada T1 (Tarifa 1)       | 32 bit integer | R / W       | Change Luego puede ingresar el valor.                                        |
| Valor   | es de Energía Total-Tarifa 2 (Fase1+Fa         | se2+Fase3)     |             |                                                                              |
| 478     | Energía Activa Importada T2 (Tarifa 2)         | 32 bit integer | R/W         | Si la protección de contraseña esta                                          |
| 480     | Energía Activa Exportada T2 (Tarifa 2)         | 32 bit integer | R/W         | activa, ingrese la contrasena en el campo "Settings Protection" e ingrese    |
| 482     | Energía Reactiva Importada T2 (Tarifa 2)       | 32 bit integer | R/W         | "2222" en el campo "Enable Counter                                           |
| 484     | Energía Reactiva Exportada T2 (Tarifa 2)       | 32 bit integer | R/W         | Change" Luego puede ingresar el valor.                                       |
| Valore  | s de Energía de Fase 1 – Tarifa 1              |                |             |                                                                              |
| 486     | Energía Activa Importada T1-Ease1 (Tarifa 1)   | 32 bit integer | R/W         | Si la protección de contraseña esta                                          |
| 488     | Energía Activa Exportada T1-Fase1 (Tarifa 1)   | 32 bit integer | R/W         | activa, ingrese la contraseña en el                                          |
| 490     | Energía Reactiva Importada T1-Fase1 (Tarifa 1) | 32 bit integer | R/W         | "2222" en el campo "Enable Counter                                           |
| 492     | Energía Reactiva Exportada T1-Fase1 (Tarifa 1) | 32 bit integer | R/W         | Change" Luego puede ingresar el valor.                                       |
| Valore  | s de Energía de Ease 2 – Tarifa 1              | 1 3            | 1           | 1                                                                            |
| 494     | Energía Activa Importada T1-Ease2 (Tarifa 1)   | 32 hit integer | R/W         | Si la protección de contraseña esta                                          |
| 496     | Energía Activa Exportada T1-Ease2 (Tarifa 1)   | 32 bit integer | R/W         | activa, ingrese la contraseña en el                                          |
| 408     | Energía Reactiva Importada T1-Fase2 (Tarifa 1) | 32 bit integer |             | campo "Settings Protection" e ingrese                                        |
| 500     | Energía Reactiva Exportada TI-Ease2 (Tarifa 1) | 32 bit integer | R/W         | Change" Luego puede ingresar el valor.                                       |
| Valara  | de Energía de Energía 1                        |                | ,           | 1                                                                            |
| valore  | s de Energia de Fase 3 – Tarita 1              | 1              | 1           |                                                                              |
| 502     | Energía Activa Importada T1-Fase3 (Tarifa 1)   | 32 bit integer | R/W         | Si la protección de contrasena esta<br>activa, ingrese la contraseña en el   |
| 504     | Energía Activa Exportada T1-Fase3 (Tarifa 1)   | 32 bit integer | R/W         | campo "Settings Protection" e ingrese                                        |
| 506     | Energía Reactiva Importada T1-Fase3 (Tarifa 1) | 32 bit integer | R/W         | "2222" en el campo "Enable Counter<br>Chango" Luggo puedo ingresar el valor  |
| 508     | Energía Reactiva Exportada T1-Fase3 (Tarifa 1) | 32 bit integer | R/W         |                                                                              |
| Valore  | s de Energía de Fase 1 – Tarifa 2              |                |             |                                                                              |
| 510     | Energía Activa Importada T2-Fase1 (Tarifa 1)   | 32 bit integer | R/W         | Si la protección de contraseña esta                                          |
| 512     | Energía Activa Exportada T2-Fase1 (Tarifa 1)   | 32 bit integer | R/W         | activa, ingrese la contrasena en el campo "Settings Protection" e ingrese    |
| 514     | Energía Reactiva Importada T2-Fase1 (Tarifa 1) | 32 bit integer | R/W         | "2222" en el campo "Enable Counter                                           |
| 516     | Energía Reactiva Exportada T2-Fase1 (Tarifa 1) | 32 bit integer | R/W         | Change" Luego puede ingresar el valor.                                       |
| Valore  | s de Energía de Fase 2 – Tarifa 2              |                |             |                                                                              |
| 518     | Energía Activa Importada T2-Fase2 (Tarifa 1)   | 32 bit integer | R/W         | Si la protección de contraseña esta                                          |
| 520     | Energía Activa Exportada T2-Fase2 (Tarifa 1)   | 32 bit integer | R/W         | campo "Settings Protection" e ingrese                                        |
| 522     | Energía Reactiva Importada T2-Fase2 (Tarifa 1) | 32 bit integer | R/W         | "2222" en el campo "Enable Counter                                           |
| 524     | Energía Reactiva Exportada T2-Fase2 (Tarifa 1) | 32 bit integer | R/W         | Change" Luego puede ingresar el valor.                                       |
| Valore  | s de Energía de Fase 3 – Tarifa 2              |                |             |                                                                              |
| 526     | Energía Activa Importada T2-Fase3 (Tarifa 1)   | 32 bit integer | R/W         | Si la protección de contraseña esta                                          |
| 528     | Energía Activa Exportada T2-Fase3 (Tarifa 1)   | 32 bit integer | R/W         | activa, ingrese la contraseña en el campo "Settings Protection" e ingrese    |
| 530     | Energía Reactiva Importada T2-Fase3 (Tarifa 1) | 32 bit integer | R/W         | "2222" en el campo "Enable Counter                                           |
| 532     | Energía Reactiva Exportada T2-Fase3 (Tarifa 1) | 32 bit integer | R/W         | Change" Luego puede ingresar el valor                                        |

| Dirección | Parámetro                                | Тіро           | Lectura /<br>Escritura | Condición de Escritura                                                      |
|-----------|------------------------------------------|----------------|------------------------|-----------------------------------------------------------------------------|
|           |                                          | Ajustes del D  | ispositivo             |                                                                             |
| 534       | Taza de transf. De Corriente (CTR)       | 32 bit integer | R/W                    |                                                                             |
| 536       | Taza de transf. De Voltaje (VTR)         | float          | R/W                    |                                                                             |
| 538       | Tipo de Conexión                         | 32 bit integer | R/W                    |                                                                             |
| 540       | Función de Relé 1                        | 32 bit integer | R/W                    |                                                                             |
| 542       | Función de Relé 2                        | 32 bit integer | R/W                    |                                                                             |
| 544       | Tiempo de Demanda                        | 32 bit integer | R/W                    |                                                                             |
| 546       | Habilitación de Contraseña               | 32 bit integer | R/W                    |                                                                             |
| 548       | Tiempo de Activación de Contraseña       | 32 bit integer | R/W                    |                                                                             |
| 550       | Valor de Contraseña                      | 32 bit integer | R/W                    |                                                                             |
| 552       | Taza de Baudios                          | 32 bit integer | R/W                    |                                                                             |
| 554       | ID de Esclavo                            | 32 bit integer | R/W                    |                                                                             |
| 556       | Control de Paridad                       | 32 bit integer | R/W                    |                                                                             |
| 558       | Tipo de Entrada Digital 1                | 32 bit integer | R/W                    |                                                                             |
| 560       | Tiempo de Retardo de Entrada Digital 1   | 32 bit integer | R/W                    | Ingrese la contraseña en el campo                                           |
| 562       | Flanco de Entrada Digital 1              | 32 bit integer | R/W                    | "Settings Protection" si la protección                                      |
| 564       | Tipo de Entrada Digital 2                | 32 bit integer | R/W                    | de contrasena esta activada.                                                |
| 566       | Tiempo de Retardo de Entrada Digital 2   | 32 bit integer | R/W                    |                                                                             |
| 568       | Flanco de Entrada Digital 2              | 32 bit integer | R/W                    |                                                                             |
| 570       | Parámetro de Pulso de Salida 1           | 32 bit integer | R/W                    |                                                                             |
| 572       | Duración de Pulso de Salida 1            | 32 bit integer | R/W                    |                                                                             |
| 574       | Rango de Pulso de Salida 1               | 32 bit integer | R/W                    |                                                                             |
| 576       | Parámetro de Pulso de Salida 2           | 32 bit integer | R/W                    |                                                                             |
| 578       | Duración de Pulso de Salida 2            | 32 bit integer | R/W                    |                                                                             |
| 580       | Rango de Pulso de Salida 2               | 32 bit integer | R/W                    |                                                                             |
| 582       | Desplazamiento de Menú On/Off            | 32 bit integer | R/W                    |                                                                             |
| 584       | Periodo de visualización de Menú         | 32 bit integer | R/W                    |                                                                             |
| 586       | Ajuste de Página Principal               | 32 bit integer | R/W                    |                                                                             |
| 588       | Opciones de Luz de Fondo                 | 32 bit integer | R/W                    |                                                                             |
| 590       | Tiempo de Luz de fondo                   | 32 bit integer | R/W                    |                                                                             |
| Ajustes   | s de Alarma                              |                |                        |                                                                             |
| 592       | V (L-N) Lím. Superior de Alarma          | float          | R/W                    |                                                                             |
| 594       | V (L-N) Lím. Inferior de Alarma          | float          | R/W                    |                                                                             |
| 596       | V (L-N) Alarma de Histéresis             | float          | R/W                    |                                                                             |
| 598       | V (L-N) Tiempo de Retardo de Alarma      | 32 bit integer | R/W                    |                                                                             |
| 600       | V (L-L) Lím. Superior de Alarma          | float          | R/W                    |                                                                             |
| 602       | V (L-L) Lím. Inferior de Alarma          | float          | R/W                    |                                                                             |
| 604       | V (L-L) Alarma de Histéresis             | float          | R/W                    |                                                                             |
| 606       | V (L-L) Tiempo de Retardo de Alarma      | 32 bit integer | R/W                    | Ingrese la contraseña en el campo<br>"Settings Protection" si la protección |
| 608       | Corriente Lím. Superior de Alarma        | float          | R/W                    | de contraseña está activada.                                                |
| 610       | Corriente Lím. Inferior de Alarma        | float          | R/W                    |                                                                             |
| 612       | Corriente Alarma de Histéresis           | float          | R/W                    |                                                                             |
| 614       | Corriente Tiempo de Retardo de Alarma    | 32 bit integer | R/W                    |                                                                             |
| 616       | Corriente de Neutro Lím. Sup.            | float          | R/W                    |                                                                             |
| 618       | Corriente de Neutro Lím. Inf.            | float          | R/W                    |                                                                             |
| 620       | Corriente de Neutro Alarma de Histéresis | float          | R/W                    |                                                                             |

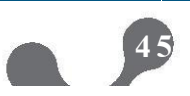

| Dirección | Parámetro                               | Тіро           | Lectura / |                                                                                                    |
|-----------|-----------------------------------------|----------------|-----------|----------------------------------------------------------------------------------------------------|
|           |                                         |                | Escritura |                                                                                                    |
|           |                                         |                |           |                                                                                                    |
| 622       | Corriente de Neutro Retardo de Alarma   | 32 bit integer | R/W       |                                                                                                    |
| 624       | Alarma de Cosφ Lim. Sup.                | float          | R/W       |                                                                                                    |
| 626       | Alarma de Cosφ Lim. Inf.                | float          | R/W       |                                                                                                    |
| 628       | Alarma de Cosφ Histéresis               | float          | R/W       |                                                                                                    |
| 630       | Alarma de Cos                           | 32 bit integer | R/W       |                                                                                                    |
| 632       | Alarma de Factor de Potencia Lim. Sup.  | float          | R/W       | Ingrese la contraseña en el campo                                                                                                    |
| 634       | Alarma de Factor de Potencia Lim. Inf.  | float          | R/W       | "Settings Protection" si la protección                                                                                                  |
| 636       | Alarma de Factor de Potencia Histéresis | float          | R/W       | de contraseña está activada.                                                                                                    |
| 638       | Alarma de Factor de Potencia Retardo    | 32 bit integer | R/W       |                                                                                                    |
| 640       | Alarma de Frecuencia Lim. Sup.          | float          | R/W       |                                                                                                    |
| 642       | Alarma de Frecuencia Lim. Inf.          | float          | R/W       |                                                                                                    |
| 644       | Alarma de Frecuencia Histéresis         | float          | R/W       |                                                                                                    |
| 646       | Alarma de Frecuencia Retardo.           | 32 bit integer | R/W       |                                                                                                    |
| Modelo    | del Dispositivo                         |                |           |                                                                                                    |
| 648       | Versión de Firmware                     | float          | RO        |                                                                                                    |
| 650       | Modelo de Dispositivo                   | 32 bit integer | RO        | 1                                                                                                    |
| Contras   | seña /Activación Pin                    |                |           |                                                                                                    |
| 652       | Ajuste de Protección                    | 32 bit integer | R / W     | Dirección para la contraseña del<br>dispositivo. Muestra la condición de<br>habilitado/deshabilitado de la<br>protección de contraseña. |
| Poostal   | lecer Comandos                          |                |           |                                                                                                    |

#### Reestablecer Comandos

| 1000 | Reiniciar Valores de Energía   | 32 bit integer | WO | Ingrada la cont   |
|------|--------------------------------|----------------|----|-------------------|
| 1002 | Reiniciar Valores de Contador  | 32 bit integer | WO | "Settings Prote   |
| 1004 | Reiniciar Valores Máximos      | 32 bit integer | WO | contraseña est    |
| 1006 | Reiniciar Valores Mínimos      | 32 bit integer | WO | en la dirección   |
| 1008 | Reiniciar Valores de Demanda   | 32 bit integer | WO | los valores. Ing  |
| 1010 | Reiniciar Ajustes              | 32 bit integer | WO | para reiniciar lo |
| 1012 | Reiniciar Limites de Alarmas   | 32 bit integer | WO | •                 |
| 1014 | Reiniciar a valores de Fábrica | 32 bit integer | WO |                   |

raseña en el campo ction" si la protección de á habilitada. Ingrese "1" respectiva para reiniciar grese "0" antes de guardar os valores.

#### **Guardar Cambios**

| 2000    | Guardar Cambios           | 32 bit integer | wo | Ingrese la contraseña en el campo<br>"Settings Protection" si la protección de<br>contraseña está habilitada. Ingrese "1"<br>para guardar y reiniciar.                                                                        |
|---------|---------------------------|----------------|----|----------------------------------------------------------------------------------------------------|
| Control | Manual de Relé de Salida  |                |    |                                                                                                    |
| 4000    | Habilitar control de Relé | 32 bit integer | WO | Ingrese la contraseña en el campo<br>"Settings Protection" si la protección de<br>contraseña está habilitada. Ingrese<br>"1111" para habilitar el control de Relé.<br>Ingrese "0" para desactivarlo                           |
| 4002    | Control de Relé 1         | 32 bit integer | WO | Ingrese la contraseña en el campo "Settings<br>Protection" si la protección de contraseña está<br>habilitada. Ingrese "1111" para la<br>dirección "Enable Relay Control". Ingrese<br>"1" para activar, "0" para desactivarlo. |
| 4004    | Control de Relé 2         | 32 bit integer | WO | Ingrese la contraseña en el campo "Settings<br>Protection" si la protección de contraseña está<br>habilitada. Ingrese "1111" para la<br>dirección "Enable Relay Control". Ingrese<br>"1" para activar, "0" para desactivarlo. |

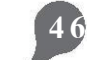

| Dirección                                                      | Parámetro                    | Тіро           | Lectura /<br>Escritura | Condición de Escritura                                                                                                    |  |  |  |  |
|----------------------------------------------------------------|------------------------------|----------------|------------------------|----------------------------------------------------------------------------------------------------|--|--|--|--|
| Enable/Disable to Assigning Predefined Value for Energy Meters |                              |                |                        |                                                                                                    |  |  |  |  |
| 5000                                                           | Habilitar Cambio de contador | 32 bit integer | WO                     | Ingrese la contraseña en el campo "Settings<br>Protection" si la protección de contraseña está<br>habilitada. Ingrese "2222" para habilitar<br>la asignación del control de relé.<br>Ingrese "1" para activar, "0" para<br>desactivarlo. |  |  |  |  |

# 4.1.1. Indicador de Estado/Alarma

La dirección modbus "Alarm Flags" muestra las condiciones de alarma y las condiciones de alarma representadas en bits dados a continuación.

| Tabla 4.2. Banderas de Alarma |  |
|-------------------------------|--|
|                               |  |

| 458 Banderas de Alarma |        |         |         |        |        |         |         |      |      |     |      |        |        |        |        |
|------------------------|--------|---------|---------|--------|--------|---------|---------|------|------|-----|------|--------|--------|--------|--------|
| 31                     | 30     | 29      | 28      | 27     | 26     | 25      | 24      | 23   | 22   | 21  | 20   | 19     | 18     | 17     | 16     |
| DI2                    | DI1    | Relay 2 | Relay 2 | DO2    | DO1    | Pasania |         |      |      | SEO | 13   | 12     | 1      | V3     |        |
| Status                 | Status | Status  | Status  | Status | Status |         | Reserve |      |      | 0LQ | OFF  | OFF    | OFF    | OFF    |        |
| 15                     | 14     | 13      | 12      | 11     | 10     | 9       | 8       | 7    | 6    | 5   | 4    | 3      | 2      | 1      | 0      |
| V2                     | V1     | Freq    | Freq    | PF     | PF     | Cosφ    | Cosφ    | l(N) | I(N) | I   | 1    | V(L-L) | V(L-L) | V(L-N) | V(L-N) |
| OFF                    | OFF    | Low     | High    | Low    | High   | Low     | High    | Low  | High | Low | High | Low    | High   | Low    | High   |

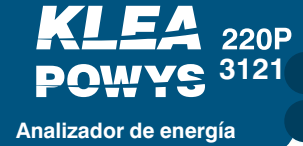

SECCIÓN 4. Comunicación RS485

#### bit descripción

- 31 : DI2 Status: Condición de señal de entrada digital 2 (activa o pasiva)
- 30 : DI1 Status: Condición de señal de entrada digital 1 (activa o pasiva)
- 29 : Relay 2 Status: Estado activo/pasivo del relé 2
- 28 : Relay 1 Status: Estado activo/pasivo del relé 1
- 27 : DO2 Status: Estado activo/pasivo de la salida 2
- 26 : DO1 Status: Estado activo/pasivo de la salida 1
- 25-21 :Reservados
- 20 : SEQ Alarma de orden de fase
- 19 : I3 OFF 3. Sin corriente en línea -3
- 18 : I2 OFF 2. Sin corriente en línea -2
- 17 : I1 OFF 1. Sin corriente en línea -1
- 16 : V3 OFF 3. Sin voltaje en línea -3
- 15 : V2 OFF 2. Sin voltaje en línea -2
- 14 : V1 OFF 1. Sin voltaje en línea -1
- 13 : Freq Low Alarma de baja frecuencia
- 12 : Freq High Alarma de alta frecuencia
- 11 : PF Low Alarma de bajo factor de potencia
- 10 : PF High Alarma de alto factor de potencia
- 9 : Cos φ Low Alarma de bajo Cos φ
- 8 : Cos  $\phi$  High Alarma de alto  $\phi$
- 7 : I(N) Low Alarma de baja corriente de neutro
- 6 : I(N) High Alarma de alta corriente de neutro
- 5 : I Low Alarma de baja corriente
- 4 : I High Alarma de alta corriente
- 3 : V(L-L) Low Alarma de bajo voltaje fase-fase
- 2 : V(L-L) High Alarma de alto voltaje fase-fase
- 1 : V(L-N) Low Alarma de bajo voltaje fase-neutro
- 0 : V(L-N) High Alarma de alto voltaje fase-neutro

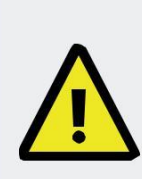

Si el dispositivo no se ha reiniciado luego de ingresar la contraseña o el tiempo de activación de contraseña no ha transcurrido, leerá "0" para indicar que la protección de contraseña está deshabilitada en la dirección "Settings protection" (modbus dir: 604). En este caso, usted NO necesita reingresar la contraseña.

La activación por contraseña se reinicia cada vez que hay una acción de escritura en modbus o se presiona una tecla.

## 4.2. Ajustes de Opción Múltiple vía Modbus

Las direcciones Modbus para los ajustes de opción múltiple, valores de entrada y sus descripciones se dan a continuación.

| Dirección | Nombre de<br>Registro | Valor | Descripción |
|-----------|-----------------------|-------|-------------|
| E20       | Connection            | 0     | 3P4W        |
| 530       | Туре                  | 1     | 3P3W        |
|           | Polov 1               | 0     | OFF         |
| 540       | Function              | 1     | LOW         |
|           | TUTCION               | 2     | HIGH        |
|           | Relay 2               | 0     | OFF         |
| 542       | Function              | 1     | LOW         |
|           | T directori           | 2     | HIGH        |
| 546       | Password              | 0     | OFF         |
| 540       | Enable                | 1     | ON          |
|           |                       | 0     | 1200 baud   |
|           |                       | 1     | 2400 baud   |
|           |                       | 2     | 4800 baud   |
| 552       | Baud Rate             | 3     | 9600 baud   |
|           |                       | 4     | 19200 baud  |
|           |                       | 5     | 38400 baud  |
|           |                       | 6     | 57600 baud  |
|           |                       | 0     | NONE        |
| 556       | Party Control         | 1     | EVEN        |
|           |                       | 2     | ODD         |
|           |                       | 0     | OFF         |
| 558       | Digital Input 1       | 1     | TARIFF 2    |
| 550       | Туре                  | 2     | COUNTER     |
|           |                       | 3     | RUN HOUR    |
|           | Sovieal Ciric 1       | 0     | RISING      |
| 562       | Edao                  | 1     | FALLING     |
|           | Luge                  | 2     | BOTH EDG    |
|           |                       | 0     | OFF         |
| 564       | Digital Input 2       | 1     | TARIFF 2    |
| 504       | Туре                  | 2     | COUNTER     |
|           |                       | 3     | RUN HOUR    |
|           | Digital Input 2       | 0     | RISING      |
| 568       | Edge                  | 1     | FALLING     |
|           | Luge                  | 2     | BOTH EDG    |
|           |                       | 0     | OFF         |
|           |                       | 1     | IMP ACT1    |
|           |                       | 2     | EXP ACT1    |
|           |                       | 3     | IMP REA1    |
|           |                       | 4     | EXP REA1    |
| 570       | Parameter             | 5     | IMP ACT2    |
|           | Faiallielei           | 6     | EXP ACT2    |
|           |                       | 7     | IMP REA2    |
|           |                       | 8     | EXP REA2    |
|           |                       | 9     | DIN1        |
|           |                       | 10    | DIN2        |

| Dirección | Nombre de<br>Registro       | Valor | Descripción  |
|-----------|-----------------------------|-------|--------------|
|           |                             | 0     | OFF          |
|           |                             | 1     | IMP ACT1     |
|           |                             | 2     | EXP ACT1     |
|           |                             | 3     | IMP REA1     |
|           | Dulas Output 2              | 4     | EXP REA1     |
| 576       | Puise Oulpui 2<br>Parameter | 5     | IMP ACT2     |
|           | Falametei                   | 6     | EXP ACT2     |
|           |                             | 7     | IMP REA2     |
|           |                             | 8     | EXP REA2     |
|           |                             | 9     | DIN1         |
|           |                             | 10    | DIN2         |
| 582       | Menu Scroll                 | 0     | OFF          |
| 502       | On/Of                       | 1     | ON           |
|           |                             | 0     | VOLTAGE(L-N) |
|           |                             | 1     | VOLTAGE(L-L) |
|           |                             | 2     | CURRENT      |
|           |                             | 3     | I NEUTR      |
|           | Home Page                   | 4     | COSQ         |
|           |                             | 5     | PF           |
| 586       | Settings                    | 6     | POWER P      |
|           | Cottingo                    | 7     | POWER Q      |
|           |                             | 8     | POWER S      |
|           |                             | 9     | ΣP-Q-S       |
|           |                             | 10    | FREQ         |
|           |                             | 11    | THD V        |
|           |                             | 12    | THD I        |
|           | Display                     | 0     | TIME DEP     |
| 588       | Backlights                  | 1     | CONT ON      |
|           | Options                     | 2     | CONT OFF     |

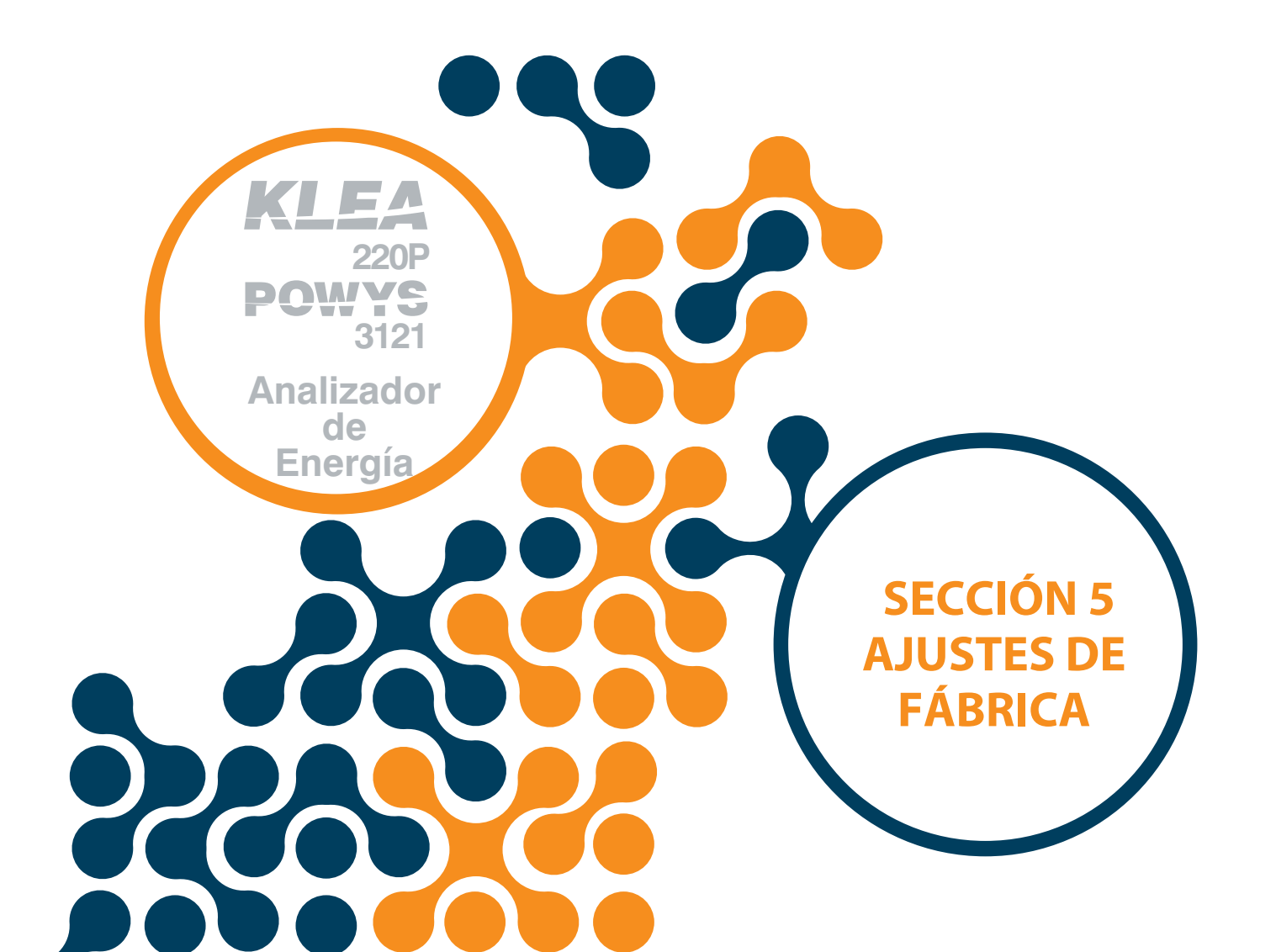

# SECCIÓN 5. AJUSTES DE FÁBRICA

KLEA 220P

Analizador de energía

| Sub    | Sub    | Sub    | Descripción                                          | Valor   | Unidad | Rango de Ajuste |
|--------|--------|--------|------------------------------------------------------|---------|--------|-----------------|
| Menú 1 | Menú 2 | Menú 3 |                                                      | defecto |        |                 |
|        | Ctr    |        | Taza de Trans. De Corriente                          | 1       | -      | 1 - 5000        |
| BASIC  | Utr    |        | Taza de Trans. De Voltaje                            | 1.0     | -      | 0.1 - 5000.0    |
|        | Conn   |        | Opciones de Tipo de Conexión                         | 3P4W    | -      | 3P4W/3P3W       |
|        |        | н      | Voltaje (fase-neutro)<br>Alarma de Lím. Sup.         | 0.0     | V      | 0.0 - 1500000.0 |
|        | VLN    | LO     | Voltaje (fase-neutro)<br>Alarma de Lím. Inf.         | 0.0     | V      | 0.0 - 1500000.0 |
|        | ALM    | hYSt   | Voltaje (fase-neutro)<br>Alarma de Histéresis        | 5.0     | V      | 0.0 - 1500000.0 |
|        |        | dIY.t  | Voltaje (fase-neutro)<br>Tiempo de Retardo de Alarma | 5       | sn     | 0 - 60          |
|        |        | н      | Voltaje (fase-fase)<br>Alarma de Lím. Sup.           | 0.0     | V      | 0.0 - 2600000.0 |
|        | VLL    | LO     | Voltaje (fase-fase)<br>Alarma de Lím. Inf.           | 0.0     | V      | 0.0 - 2600000.0 |
|        | ALM    | hYSt   | Voltaje (fase-fase)<br>Alarma de Histéresis          | 5.0     | V      | 0.0 - 2600000.0 |
|        |        | dIY.t  | Voltaje (fase-fase)<br>Tiempo de Retardo de Alarma   | 5       | sn     | 0 - 60          |
| ALARMS |        | ні     | Alarma de Lím Sup de Corriente                       | 0.0     | А      | 0.0 - 30000.0   |
|        |        | LO     | Alarma de Lím Inf de Corriente                       | 0.0     | A      | 0.0 - 30000.0   |
|        | IALM   | hYSt   | Alarma de Histéresis de<br>Corriente                 | 0.1     | А      | 0.0 - 30000.0   |
|        |        | dIY.t  | Tiempo de Retardo de Alarma                          | 5       | sn     | 0 - 60          |
|        |        | н      | Alarma de Lím. Sup. De<br>Corriente de Neutro        | 0.0     | A      | 0.0 - 30000.0   |
|        | ΙΝΔΙΜ  | LO     | Alarma de Lím. Inf. De<br>Corriente de Neutro        | 0.0     | А      | 0.0 - 30000.0   |
|        |        | hYSt   | Alarma de Histéresis de<br>Corriente de Neutro       | 0.1     | А      | 0.0 - 30000.0   |
|        |        | dIY.t  | Retardo de Alarma de<br>Corriente de Neutro          | 5       | sn     | 0 - 60          |
|        |        | н      | Alarma de Lím. Sup. De cos φ                         | 0.00    | -      | 0.00 - 1.00     |
|        | COSQ   | LO     | Alarma de Lím. Inf. De cos φ                         | 0.00    | -      | 0.00 - 1.00     |
|        | ALM    | hYSt   | Alarma de Histéresis cos φ                           | 0.01    | -      | 0.00 - 1.00     |
|        |        | dIY.t  | Retardo de Alarma cos $\phi$                         | 5       | sn     | 0 - 60          |

| Sub<br>Menú 1 | Sub<br>Menú 2 | Sub<br>Menú 3 | Descripción                                          | Valor por defecto | Unidad             | Rango de ajuste                                                                                                    |
|---------------|---------------|---------------|------------------------------------------------------|-------------------|--------------------|----------------------------------------------------------------------------------------------------|
|               |               | н             | Lím. Sup. Factor de Potencia                         | 0.00              | -                  | 0.00 - 1.00                                                                                                    |
|               |               | LO            | Lím. Inf. Factor de Potencia                         | 0.00              | -                  | 0.00 - 1.00                                                                                                    |
|               | PF ALM        | hYSt          | Alarma de Histéresis de<br>Factor de Potencia        | 0.01              | -                  | 0.00 - 1.00                                                                                                    |
| ALARMA        | S             | dIY.t         | Tiempo de retardo de alarma<br>De factor de potencia | 5                 | sn                 | 0 - 60                                                                                                    |
|               |               | н             | Lim. Sup de Factor de Potencia                       | 50.0              | Hz                 | 45.0 - 65.0                                                                                                    |
|               | FREO          | LO            | Lim. Inf. de Factor de Potencia                      | 50.0              | Hz                 | 45.0 - 65.0                                                                                                    |
|               | ALM           | hYSt          | Alarma de Histéresis de<br>Factor de Potencia        | 2.0               | Hz                 | 0.0 - 20.0                                                                                                    |
|               |               | dIY.t         | Tiempo de Retardo de alarma                          | 5                 | sn                 | 0 - 60                                                                                                    |
| RELAVS        | rLY1          |               | Ajustes de Relé 1                                    | OFF               | -                  | OFF/LOW/HIGH                                                                                                    |
| NELA IS       | rLY2          |               | Ajustes de Relé 2                                    | OFF               | -                  | OFF/LOW/HIGH                                                                                                    |
| DEMAND        | dEd.t         |               | Ajuste de tiempo de Demanda                          | 15                | dk                 | 1 - 60                                                                                                    |
| D\$495        | bAud          |               | Opciones de taza de<br>Baudios                       | 38400             | Baud               | 1200/2400/4800/9600/19200/38<br>400/57600                                                                          |
| K 5485        | ld            |               | Ajuste de ID de Esclavo                              | 1                 | -                  | 1 - 247                                                                                                    |
|               | PrtY          |               | Ajuste de Verif. De paridad                          | NONE              | -                  | NONE/EVEN/ODD                                                                                                    |
|               | INPUT1        | tYPE          | Opciones de Entrada Digital 1                        | OFF               | -                  | OFF/TARIFF 2/COUNTER/RUN<br>HOUR                                                                                   |
|               |               | dLY           | Retardo de Detección de<br>Entrada Digital 1         | 10                | msn                | 10 - 2000                                                                                                    |
| DI            |               | EdgE          | Detección de Flanco de<br>Entrada Digital 1          | RISING            | -                  | RISING/FALLING/BOTH EDG                                                                                            |
| INPUT         | INPUT2        | tYPE          | Opciones de Entrada Digital 1                        | OFF               | -                  | OFF/TARIFF 2/COUNTER/RUN<br>HOUR                                                                                   |
|               |               | dLY           | Retardo de Detección de<br>Entrada Digital 1         | 10                | msn                | 10 - 2000                                                                                                    |
|               |               |               | Detección de Flanco de<br>Entrada Digital 1          | RISING            | -                  | RISING/FALLING/BOTH EDG                                                                                            |
|               |               | ουτ           | Ajuste de Parámetros de<br>Pulso de Salida 1         | OFF               | -                  | OFF / IMP ACT1 / EXP ACT1 / IMP<br>REA1 / EXP REA1 / IMP ACT2 /<br>EXP ACT2 / IMP REA2 / EXP REA2<br>/ DIN1 / DIN2 |
|               |               | durA          | Duración de Pulso de<br>Salida 1                     | 50                | msn                | 50 - 2500                                                                                                    |
| PULSE         |               | rAt           | Rango de Paso para salida<br>de Pulso 1              | 1                 | Wh / Varh /<br>Qty | 1 - 99 999 999                                                                                                    |
|               | OUT2          | ουτ           | Ajuste de Parámetros de<br>Pulso de Salida 2         | OFF               | -                  | OFF / IMP ACT1 / EXP ACT1 / IMP<br>REA1 / EXP REA1 / IMP ACT2 /<br>EXP ACT2 / IMP REA2 / EXP REA2<br>/ DIN1 / DIN2 |
|               |               | durA          | Duración de Pulso de<br>Salida 2                     | 50                | msn                | 50 - 2500                                                                                                    |
|               |               |               | Rango de Paso para salida<br>de Pulso 2              | 1                 | Wh / Varh /<br>Qty | 1 - 99 999 999                                                                                                    |

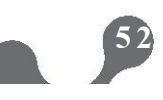

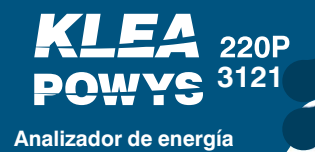

SECCIÓN 5. AJUSTES DE FÁBRICA

| Sub<br>Menú 1 | Sub<br>Menú 2 | Sub<br>Menú 3 | Descripción                                      | Valor por<br>Defecto | Unidad | Rango de Ajuste                                                                                     |
|---------------|---------------|---------------|--------------------------------------------------|----------------------|--------|----------------------------------------------------------------------------------------------------|
| SECURITY      | Act           |               | Habilita/Deshabilita<br>protección de Contraseña | NO                   | -      | NO/YES                                                                                              |
|               | Pin.t         |               | Tiempo Límite de<br>Protección por Contraseña    | 10                   | dk     | 1 - 60                                                                                              |
|               | Pin           |               | Cambiar Contraseña                               | 1                    | -      | 1 - 9999                                                                                            |
|               |               | ScrL          | Desplazamiento de Menú                           | OFF                  | -      | OFF/ON                                                                                              |
|               | MENU          | Scr.P         | Tiempo de Visualización de Menú                  | 3                    | sn     | 1 - 60                                                                                              |
|               |               | Strt          | Ajuste de Página Principal                       | VOLTAGE<br>LN        | -      | VOLTAGELN / VOLTAGELL /                                                                             |
| DISPLAY       |               |               |                                                  |                      |        | CURRENT / I NEUTR / COSQ / PF / POWER P / POWER Q / POWER S / $\Sigma$ P-Q-S / FREQ / THD V / THD I |
|               |               | oPt           | Opciones de Luz de Fondo                         | TIME DEP             | -      | TIME DEP/CONT ON/CONT OFF                                                                           |
|               | DAGREOITI     | durA          | Tiempo de Luz de Fondo                           | 600                  | sn     | 10 - 600                                                                                            |
| CLEAR         |               |               |                                                  |                      |        | OFF / ALL / ENERGY / COUNTERS                                                                       |
|               | CLr           |               | Limpiar Menú                                     | OFF                  | -      | / MAX VALS / MIN VALS /                                                                             |
|               |               |               |                                                  |                      |        | DEMANDS / SETTINGS / ALARMS                                                                         |

53

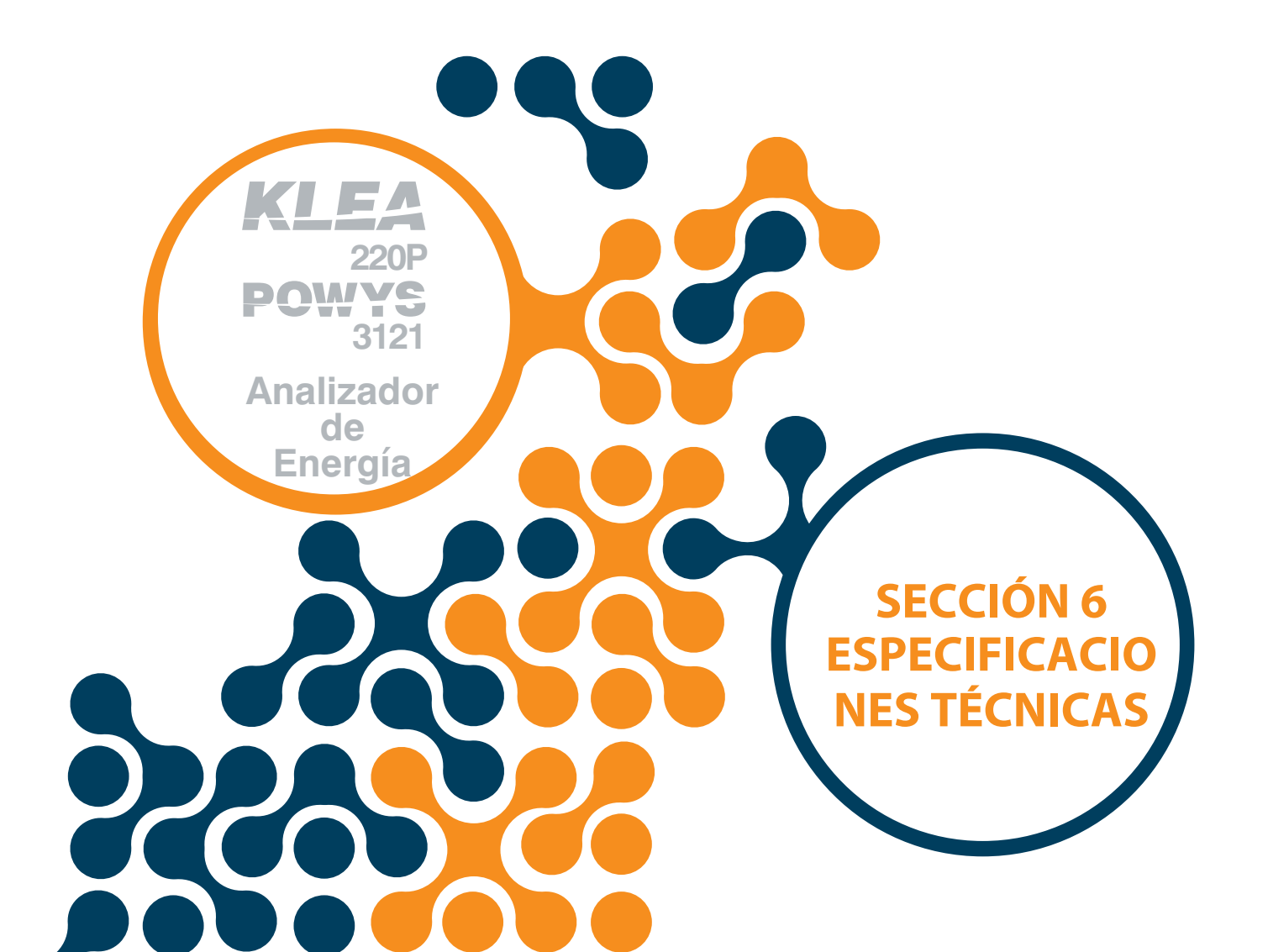

# **SECCIÓN 6. ESPECIFICACIONES TÉCNICAS**

| Alimentación                             |                            |       |  |  |
|------------------------------------------|----------------------------|-------|--|--|
| Voltaje                                  | 85300 V AC/DC              |       |  |  |
| Frecuencia                               | 4565Hz                     |       |  |  |
| Consumo de Potencia                      | < 4.5VA & <2W              |       |  |  |
| Entradas de Medición                     |                            |       |  |  |
| Voltaio                                  | 5300V AC (L - N)           |       |  |  |
| Voltaje                                  | 10500V AC (L - L)          |       |  |  |
| Corriente                                | 10mA 6A AC                 |       |  |  |
| Frecuencia                               | 4565Hz                     |       |  |  |
| Tipo de Conexión a Red                   | 3 Fases 4 Hilos, 3 Fases 3 | Hilos |  |  |
| Entrada Digital                          |                            |       |  |  |
| Tipo de Entrada                          | Contacto Seco              |       |  |  |
| Aislamiento                              | 5000V RMS                  |       |  |  |
| Salida Digital                           |                            |       |  |  |
| Tipo de Salida                           | Transistor                 |       |  |  |
| Voltaje de Conmutación                   | 530V DC                    |       |  |  |
| Corriente de Conmutación                 | 50mA                       |       |  |  |
| Aislamiento                              | 5000V RMS                  |       |  |  |
| Salida de Relé                           |                            |       |  |  |
|                                          | AC                         | DC    |  |  |
| Voltaje de Conmutación Máximo            | 250V                       | 30V   |  |  |
| Corriente de Conmutación Máxima          | 10A                        | 5A    |  |  |
| Potencia de Conmutación Máxima           | 1250VA 150W                |       |  |  |
| General                                  |                            |       |  |  |
| Temperatura de Operación                 | -20°C+70°C                 |       |  |  |
| Temperatura de Almacenamiento -30°C+80°C |                            |       |  |  |
| Clase de Protección                      | IP40                       |       |  |  |
| Humedad Relativa %95 Sin Condensación    |                            |       |  |  |

| Dracisión   | do | Madicionas |
|-------------|----|------------|
| I I COISION | ue | Mediciones |

| ·       |                                           |                                       |                                        |                         |
|---------|-------------------------------------------|---------------------------------------|----------------------------------------|-------------------------|
| Símbolo | Tipo de Medición                          | Clase de<br>Acuerdo a<br>IEC 61557-12 | Rango de Medición                      | Otros estándares        |
| Р       | Potencia Activa Total                     | 0,5                                   | 10 % lb ≤ I ≤ Imax 0,5 Ind to 0,8 Cap  | -                       |
| QV      | Potencia Reactiva Total                   | 1                                     | 5 % lb ≤ l ≤ lmax 0,25 lnd to 0,25 Cap | -                       |
| SA      | Potencia Aparente Total                   | 0,5                                   | 10 % lb ≤ I ≤ Imax 0,5 Ind to 0,8 Cap  | -                       |
| EA      | Energía Activa Total                      | 0,5                                   | 0 to 999999,999 kWh                    | IEC 62053-22 Class 0.5S |
| ErV     | Energía Reactiva Total                    | 2                                     | 0 to 999999,999 kVarh                  | IEC 62053-23 Class 2    |
| f       | Frecuencia                                | 0,1                                   | 45 – 65 Hz                             | -                       |
| I       | Corriente de Fase                         | 0,5                                   | 20 % lb ≤ l ≤ lmax                     | -                       |
| INc     | Corriente de Neutro<br>(Medida)           | 0,5                                   | 20 % lb ≤ l ≤ Imax                     | -                       |
| U       | Voltaje                                   | 0,2                                   | Umin ≤ U ≤ Umax                        | -                       |
| PFA     | Factor de Potencia                        | 0,5                                   | 0,5 Ind to 0,8 Cap                     | -                       |
| THDV    | Distorsión Armónica<br>Total de Voltaje   | 1                                     | 0 % to 20 %                            | -                       |
| THDI    | Distorsión Armónica<br>Total de Corriente | 1                                     | 0 % to 100 %                           | -                       |

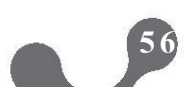

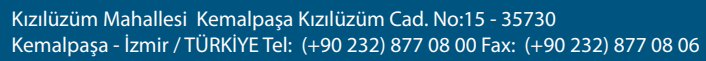

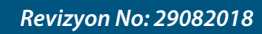

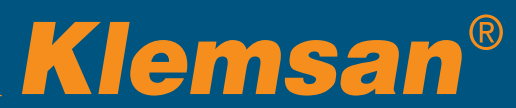